# 华为云 WeLink

# 员工使用指南

文档版本13发布日期2020-01-16

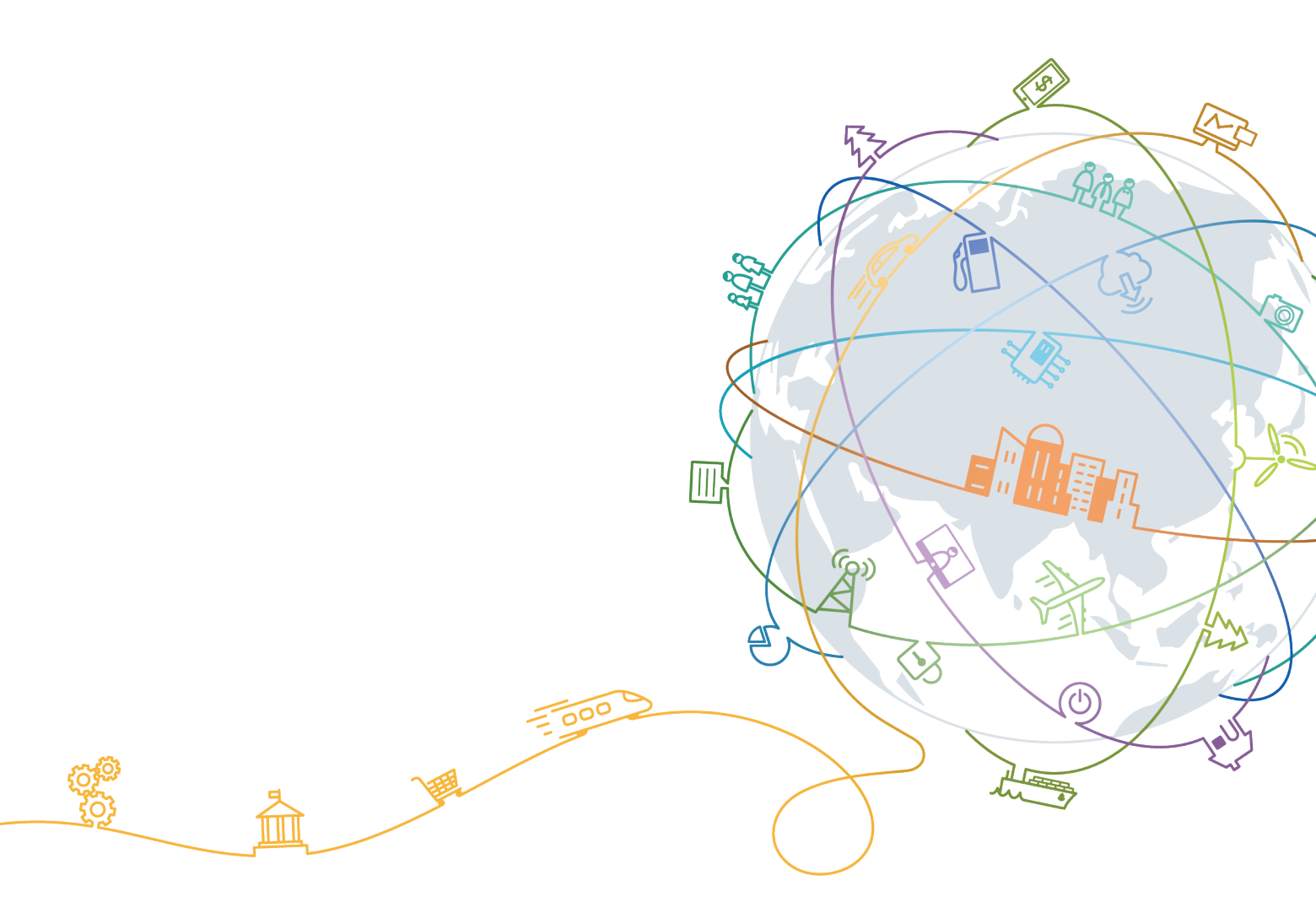

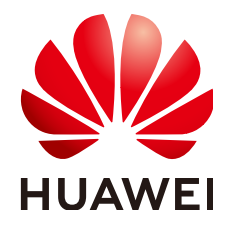

#### 版权所有 © 华为技术有限公司 2020。保留一切权利。

非经本公司书面许可,任何单位和个人不得擅自摘抄、复制本文档内容的部分或全部,并不得以任何形式传播。

#### 商标声明

#### 注意

您购买的产品、服务或特性等应受华为公司商业合同和条款的约束,本文档中描述的全部或部分产品、服务或 特性可能不在您的购买或使用范围之内。除非合同另有约定,华为公司对本文档内容不做任何明示或默示的声 明或保证。

由于产品版本升级或其他原因,本文档内容会不定期进行更新。除非另有约定,本文档仅作为使用指导,本文 档中的所有陈述、信息和建议不构成任何明示或暗示的担保。

# 华为技术有限公司

地址: 深圳市龙岗区坂田华为总部办公楼 邮编: 518129

网址: <u>https://e.huawei.com</u>

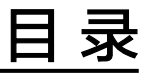

| 1 移动端                                                                                                    | 1  |
|----------------------------------------------------------------------------------------------------|----|
| 1.1 从这里开始                                                                                                    | 1  |
| 1.2 消息                                                                                                    |    |
| 1.3 小微                                                                                                    | 8  |
| 1.4 通讯录                                                                                                    | 9  |
| 1.5 名片                                                                                                    | 13 |
| 1.6 团队                                                                                                    | 14 |
| 1.7 邮件                                                                                                    | 19 |
| 1.8 会议                                                                                                    | 27 |
| 1.9 云空间                                                                                                    |    |
| 1.10 涨知识                                                                                                    |    |
| 1.11 更多应用                                                                                                    |    |
| 1.12 意见反馈                                                                                                    |    |
| 1.13 异常处理                                                                                                    | 43 |
| 1.13.1 如何获取 QQ 邮箱授权码?                                                                                               |    |
| 1.13.2 如何获取网易邮箱授权码?                                                                                                 | 45 |
| 2 PC 端                                                                                                    |    |
| 2.1 从这里开始                                                                                                    |    |
| 2.2 消息                                                                                                    |    |
| 2.3 通讯录                                                                                                    |    |
| 2.4 团队                                                                                                    |    |
| 2.5 会议                                                                                                    |    |
| 2.6 会议管理                                                                                                    |    |
| 2.6.1 创建会议                                                                                                    | 64 |
|                                                                                                    | 65 |
| 2.6.2 进入会议/会投                                                                                                    |    |
| 2.6.2 进入会议/会控                                                                                                    |    |
| 2.6.2 进入会议/会控<br>2.6.3 会议控制<br>2.6.4 会议模板                                                                           |    |
| <ul> <li>2.6.2 进入会议/会控</li></ul>                                                                                    |    |
| <ul> <li>2.6.2 进入会议/会控.</li> <li>2.6.3 会议控制.</li> <li>2.6.4 会议模板.</li> <li>2.6.5 会议设置.</li> <li>2.7 云空间.</li> </ul> |    |

# 移动端

1.1 从这里开始 1.2 消息 1.3 小微 1.4 通讯录 1.5 名片 1.6 团队 1.7 邮件 1.8 会议 1.9 云空间 1.10 涨知识 1.11 更多应用 1.12 意见反馈 1.13 异常处理

# 1.1 从这里开始

下载

华为云WeLink(简称为WeLink),华为出品,是专为企业打造的数字化办公协作平 台。移动端支持iOS、Android系统。

开启数字化办公,体验全新工作模式,立即下载吧!

扫描二维码下载(推荐)

iOS客户端

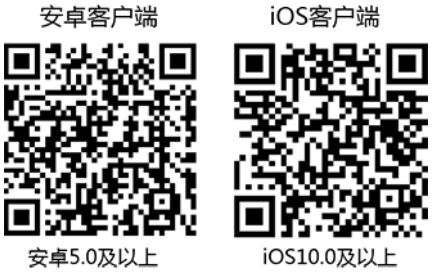

#### ● 官网下载链接: <u>点这里下载</u>。

#### 登录

企业管理员为您开通帐号后,您会收到短信和邮件通知。 首次登录需要进行短信验证,输入您的手机号,点击获取短信验证码并输入。 选择您的企业后,设置您的登录密码,即可登录WeLink。

#### 🗀 说明

如果您的企业已启用企业统一身份认证,请从企业内部系统获取个人企业协同帐号及密码进行登录。

| Step 1     | Step 2   | Step 3                |
|------------|----------|-----------------------|
|            | < 返回     | < 返回                  |
|            | 选择企业     |                       |
| WeLink     | ******** | > 请设置密码<br>设置密码后可直接登录 |
| □ 手机号      |          | 密码                    |
| ⊘ 脸证码 网络拉马 |          | 确认密码                  |
|            |          | 6-16位字符               |
| 下一步        |          | 登录                    |
|            |          |                       |

#### 修改密码

点击个人头像,选择"设置 > 账号与安全 > 修改密码"。

注: 密码由6-16位数字或字符组成。

🛄 说明

如果您的企业已启用企业统一身份认证,请在企业内部系统修改密码。

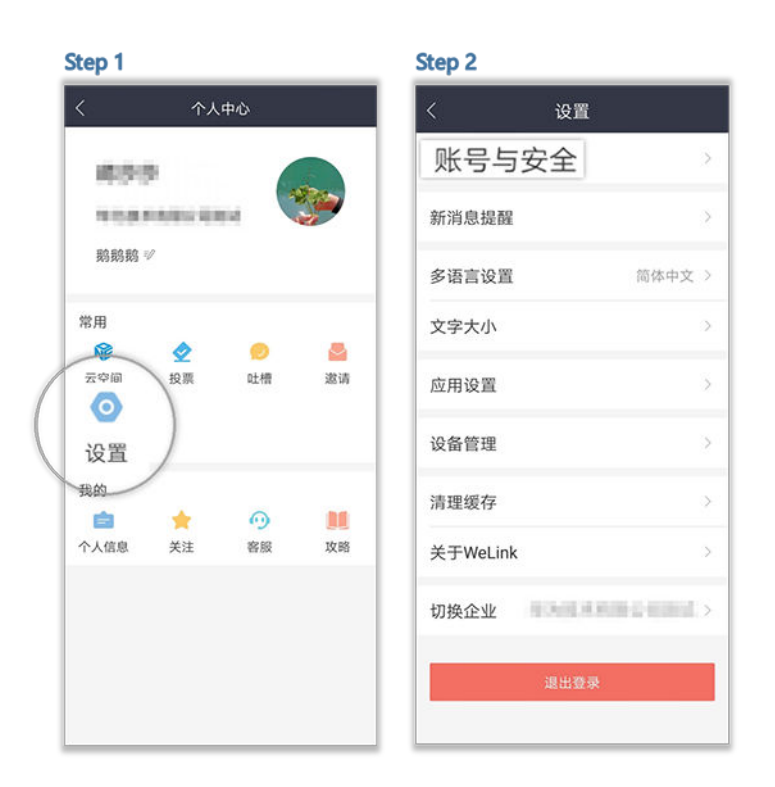

#### 邀请加入

成功登录WeLink后,点击个人头像 > 邀请,可以邀请同事扫描二维码(推荐)进行下 载体验,或通过微信、短信方式分享下载链接。

| Step 1         |                |    |                 | Ste | ep 2                  |
|----------------|----------------|----|-----------------|-----|-----------------------|
| <              | 人个             | 中心 |                 | <   | 邀请                    |
| 10.915         |                |    |                 |     | 即刻推荐给同事<br>开启数字化办公新体验 |
| 鹅鹅鹅            | 1<br>1<br>1    |    | <b>&gt;&gt;</b> |     |                       |
| 常用<br>爺<br>云空间 | <b>全</b><br>投票 | ●  | 邀请              | )   |                       |
| 设置<br>我的       |                |    |                 |     | 其他邀请方式                |
| 合約             | ★<br>关注        |    | 攻略              |     |                       |

# 1.2 消息

界面简单易操作,可与企业成员随时随地发起聊天。

支持发送各类富媒体消息,还可以随手转发、翻译或删除,畅享多样化无障碍的沟通 体验!

#### 智能搜索

支持多类别查找,联系人、组织、应用、群组、知识、公众号…… 点击"搜索",即可智能匹配出所有您想要的结果,如常用联系人、群组等信息。

#### Step 1

Step 2

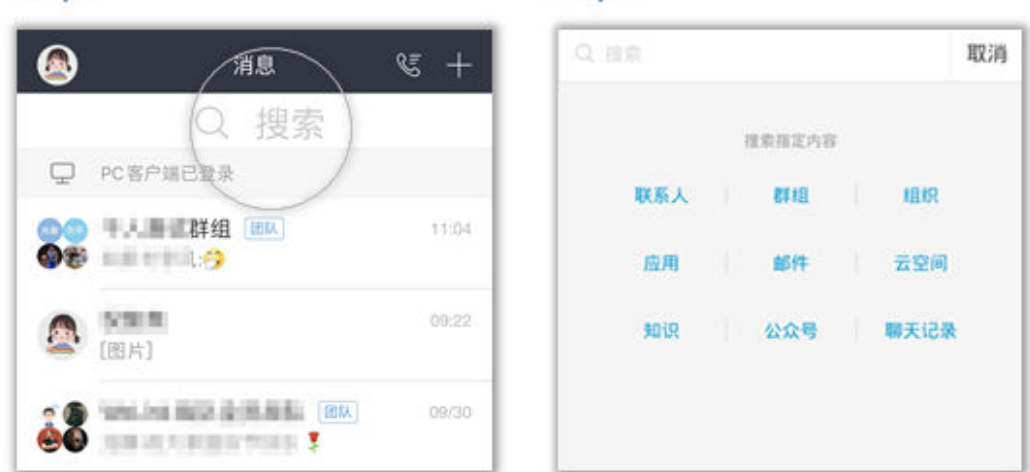

#### 快速翻译

聊天窗口支持已发信息的翻译功能,集成行业先进的智能翻译引擎,支持7大语种实时 翻译。

• 自动翻译

点击右上方的头像,开启翻译功能并设置好目标语言,即可实现实时翻译,沟通 从此无边界!

| Step 1                                | Step 2                                                                                                    |
|---------------------------------------|----------------------------------------------------------------------------------------------------|
| 〈 个人聊天设置                              | ८ 👫 🗞 ठे                                                                                                    |
|                                       | 日本6日日本6日日本6日日本6日日本6日日本6日日本6日日本6日日本6日日本6                                                                                                    |
| 置顶聊天                                  | Please attend the meeting on time.                                                                                                    |
| 翻译<br>已开启、新译目标语言可以在 翻译设置 第次<br>查找聊天内容 |                                                                                                    |
| 清空聊天记录                                | The second second |
|                                       |                                                                                                    |
|                                       | 100 C                                                                                                    |
|                                       |                                                                                                    |
|                                       |                                                                                                    |

● 手动翻译

点击右上方的头像,设置好目标语言,长按消息即可翻译。

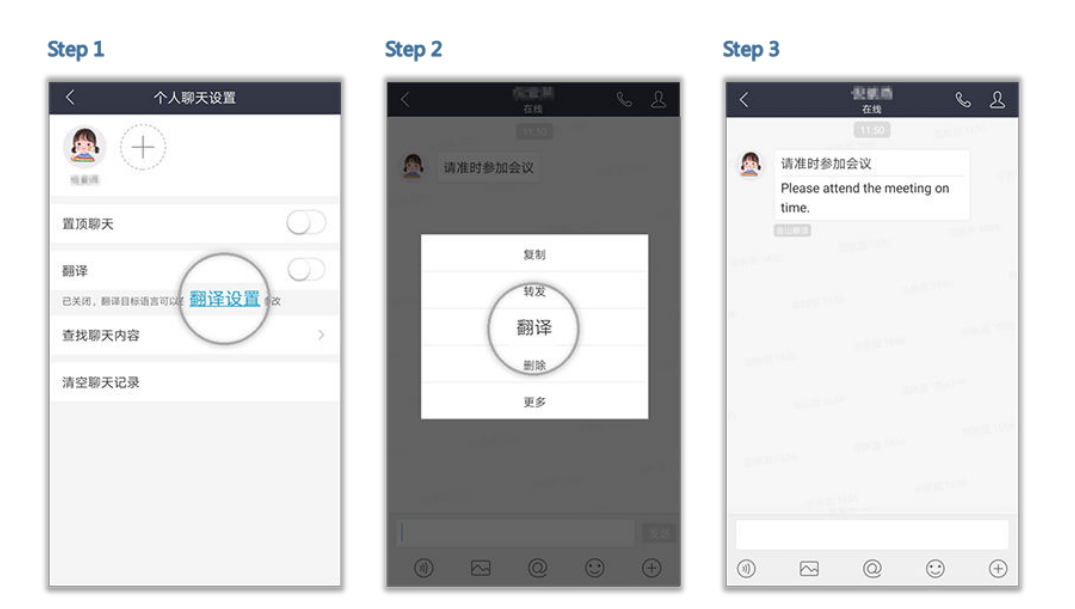

#### 快速创建群聊

快速建立临时群聊,省时又省心。

点击消息界面右上角的"+">"创建群聊",就可轻松搞定!

Step 1

Step 2

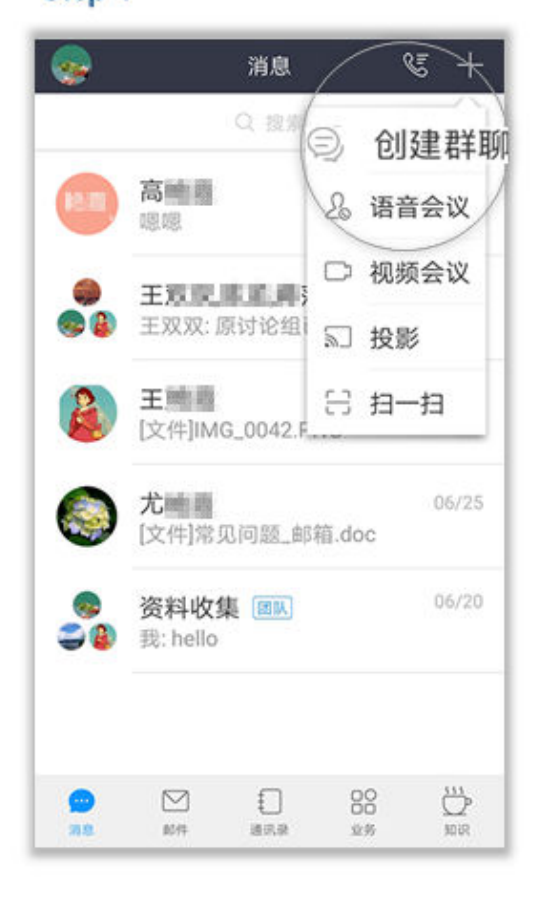

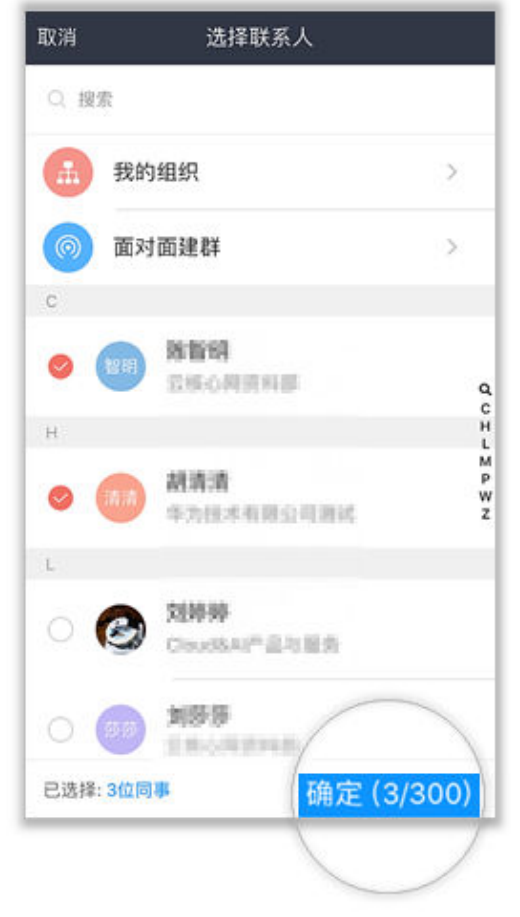

临时群组还可以升级为团队哦,管理起来更方便。

Step 1

点击群聊界面右上方的小头像,在设置页面可以管理临时群组哦,包括新增或删除成 员、移交管理员、解散该群等

Step 2

| < (3) <u>28</u>                                                                                                    | 🔇 र्गि                                  | 印度                       |
|----------------------------------------------------------------------------------------------------|-----------------------------------------|--------------------------|
| 10 A 10 A 10 A 10 A 10 A 10 A 10 A 10 A                                                                                                    | 名称                                      | 10.000,0000,002.0.2      |
| 22:10                                                                                                    |                                         | 57/120                   |
| 你已把学习中心。如果们入讨论明                                                                                                    | 成员                                      | 37 >                     |
| 讨论组创建成功、点击修改讨论组名称                                                                                                    | 🚽 👪 🌚 🍩 🤆                               | $\mathbf{E}(\mathbf{E})$ |
| 1.10.000                                                                                                    | 二维码                                     | <b>100</b> >             |
| and the second second sec | 消息免打扰                                   | $\bigcirc$               |
| 1. 1. 1. 1. 1. 1. 1. 1. 1. 1. 1. 1. 1. 1                                                                                                    | 置顶聊天                                    | $\bigcirc$               |
| A 1710 1914                                                                                                    | 保存至我的团队                                 | C                        |
| and the second second                                                                                                    | 翻译                                      | $\bigcirc$               |
| 100 000                                                                                                    | 已关闭, 翻译目标语言可以在                          | <b>翻译设置</b> 中进行修改        |
|                                                                                                    | 查找聊天内容                                  | >                        |
| ⑩                  ●                                                                                                    | <b>升级为团队</b><br>团队提供文件空间能力,由管理<br>队协同工作 | <b>夏</b> 员统一管理,适合团       |

#### 面对面建群

小伙伴们都在现场,来个面对面建群更省事。

点击消息界面右上角的"+">"创建群聊">"面对面建群",设定密码后,让小伙伴们都输入该密码就可以轻松入群。

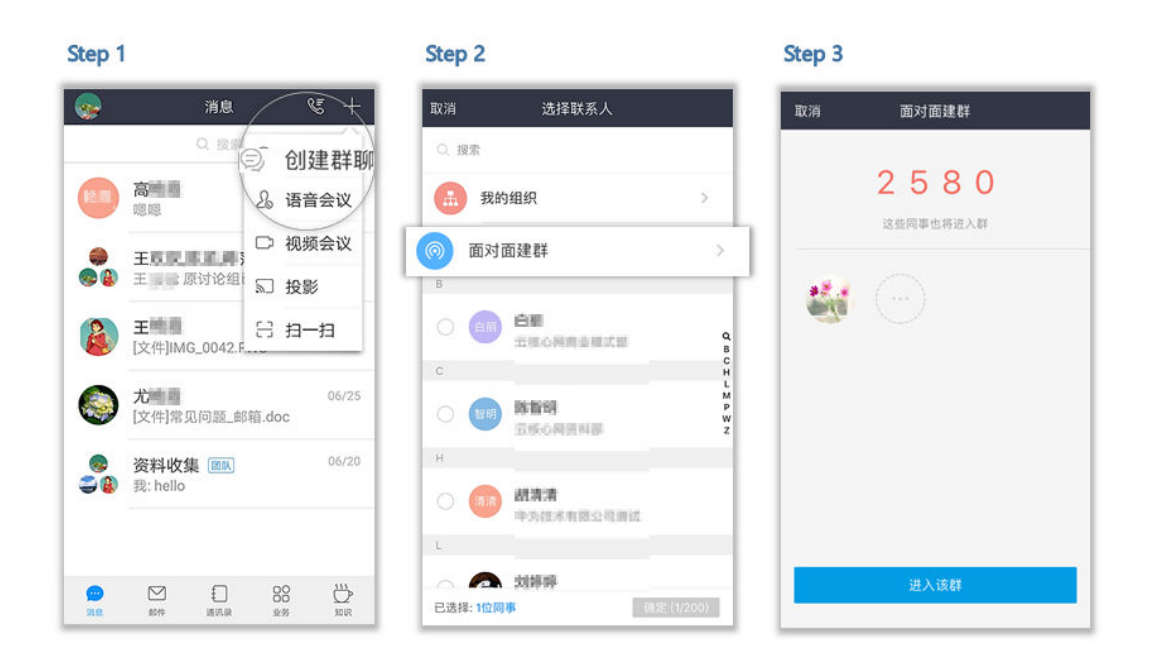

#### 音视频通话

上传下达不是问题,异地沟通没有问题,高质量的音视频通话马上拉近您与小伙伴们 的距离!

语音通话

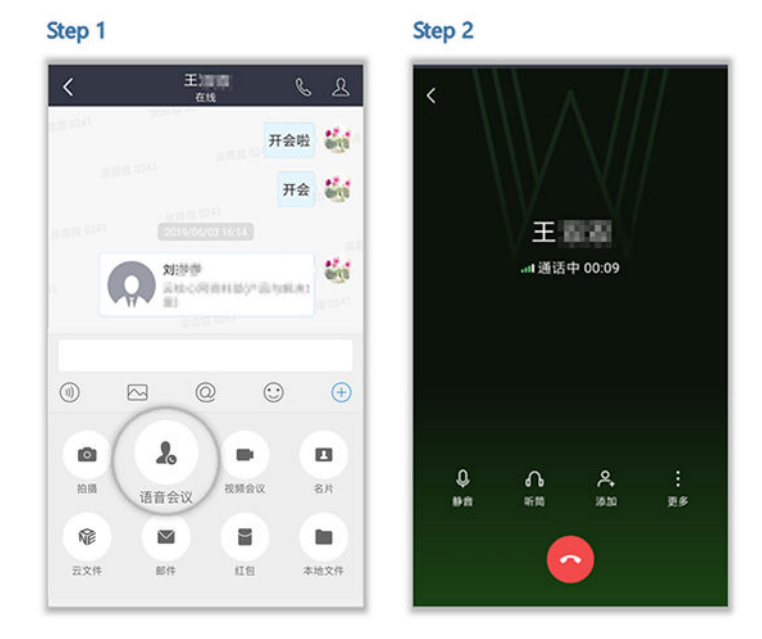

• 视频通话

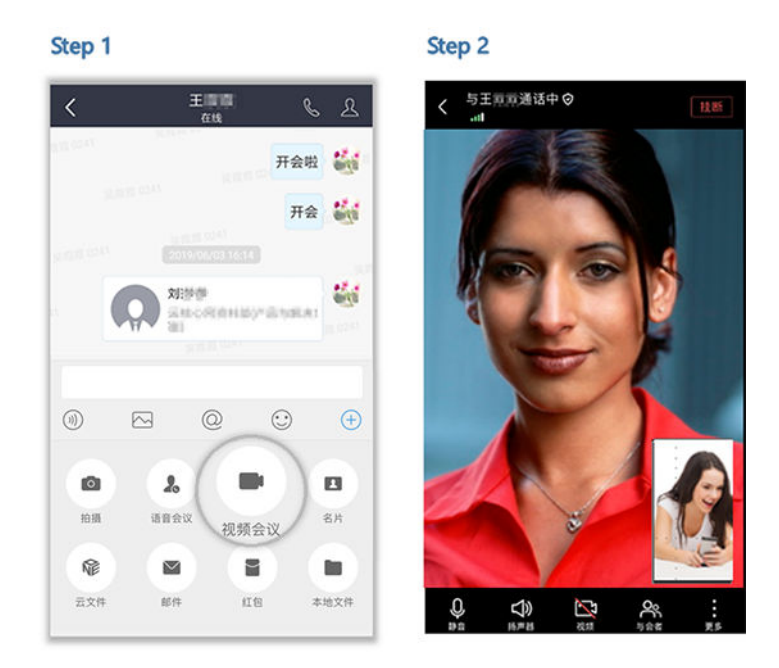

#### 红包

员工加班、产品大卖时,少不了给员工发个红包鼓励下,配上祝福语更暖心哦。 点击群组或联系人消息框右下角"+",选择红包,选择红包类型,输入金额、个数、 祝福语。

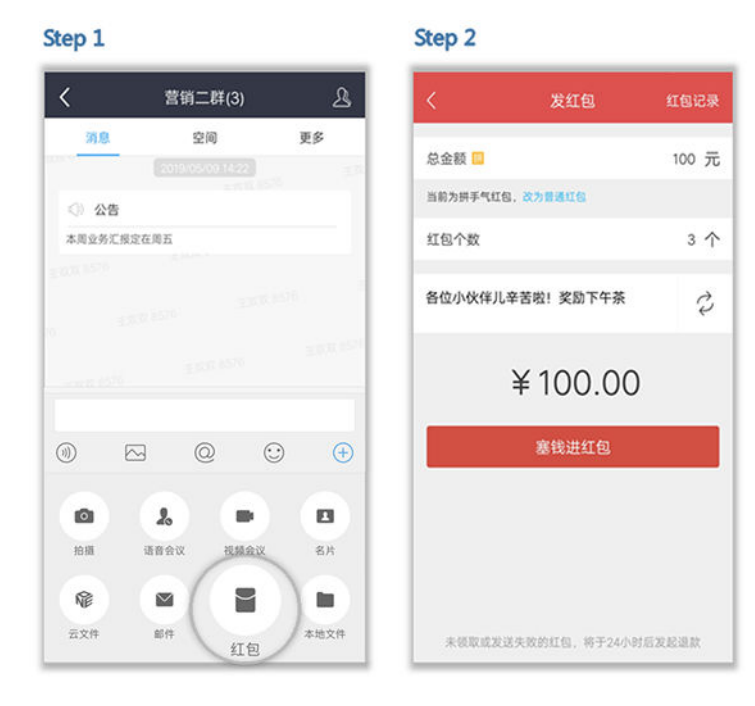

# 1.3 小微

WeLink推出智能语音助手"小微",语音就能办事,效率提升5倍。

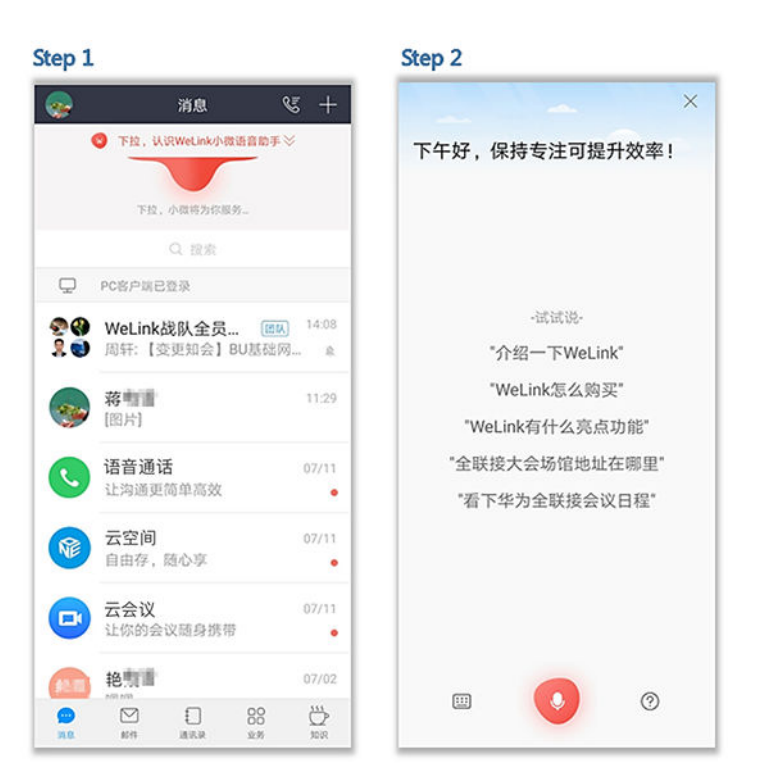

# 1.4 通讯录

快速查找同事,建立多途径工作沟通,把小伙伴的联系方式、最新动态、组织架构等 统统装进您的口袋!

高效沟通

丰富的沟通方式,IM、语音通话、邮件…… 随时随地建立协同连接,大大提高了工作效率。

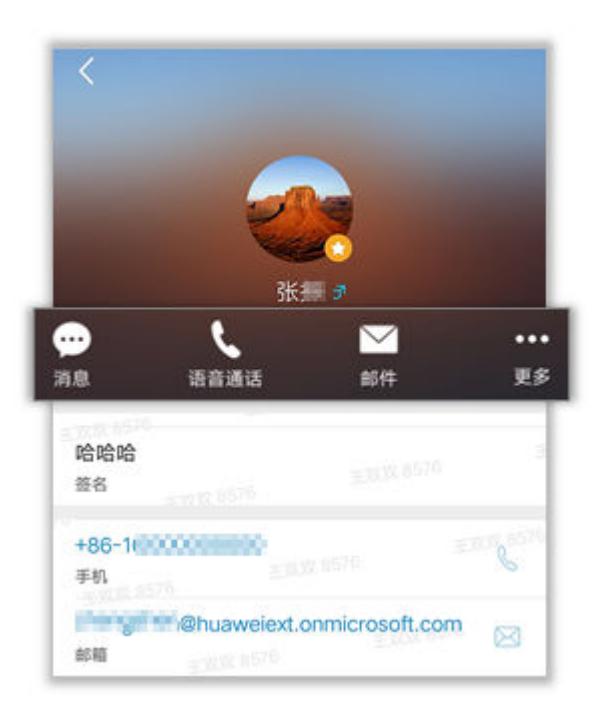

#### 我的组织

"我的组织"让所属部门的人员架构一目了然。

点击"组织"进入我的所属公司,点击当前所属一级部门、二级部门等,点击右上角 小图标,即可快速查看您的工作联系网。

| Step 1 |            |        | Step 2 |                         |       | Step 3 |         |      |
|--------|------------|--------|--------|-------------------------|-------|--------|---------|------|
| ۵      | 通讯录        | +      | く 关闭   | 0.0000000               | Å.    | く关闭    | 686.00  |      |
|        | Q 提索       |        | (a) =  | -                       |       | 122.00 | 824     | -    |
|        | 0 🖸 🖸      |        |        | Contraction Contraction | _     | PA083  | 386     | 一级   |
| 组织     | 刮队 关注 外部联邦 | 系人 公众号 | 下属二级部  | > 查看所有成员<br>门(7)        |       | 280.01 | Grit .  | 二級   |
| MRRAA  |            | _      | (m) 1  | 84,82*24                | 00.03 | 10.00  | THOSE . | 三级   |
| M      | CROARCE    |        | 19     | 当前所属部门                  |       | 08048  | rei     | 四级 🗸 |

#### 我的团队

快速查找自己所在的团队,让办公更便捷,更愉快! 点击"团队",选择您需要开启群聊的团队,即可快速开启群聊模式啦。

| Step 1 |                     |                  | Step 2 |              |  |
|--------|---------------------|------------------|--------|--------------|--|
| ۲      | 通讯录                 | +                | <      | 团队           |  |
| /      | a Nor               |                  |        | Q 提索         |  |
| AB AR  | 团队     // 关注     // | ②<br>公众号         | 2 运营   | 小分队 📖        |  |
| c      |                     |                  | Cloud  | 讨论组(Ⅲ队       |  |
| 100 R1 | E-C-PEOR #E-BE      | с                | 88 资料; | 走读群 🎟        |  |
| H MT3  | 1:8                 | H<br>L<br>M<br>P |        | 保存至我的群组会在此显示 |  |

## 特别关注

通讯录内设置特别关注,重要消息一条不漏!

点击"关注">"添加">选择需要关注的联系人,点击"确定"就可以随时随地关注 他们啦。

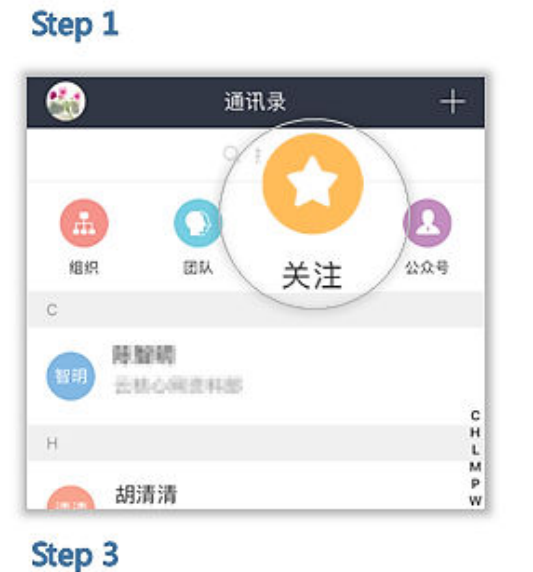

Step 2

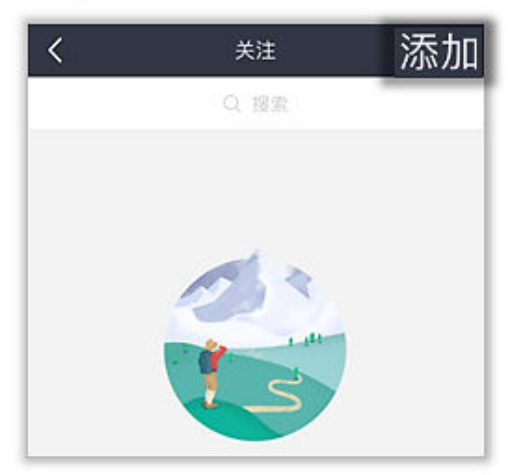

## Step 4

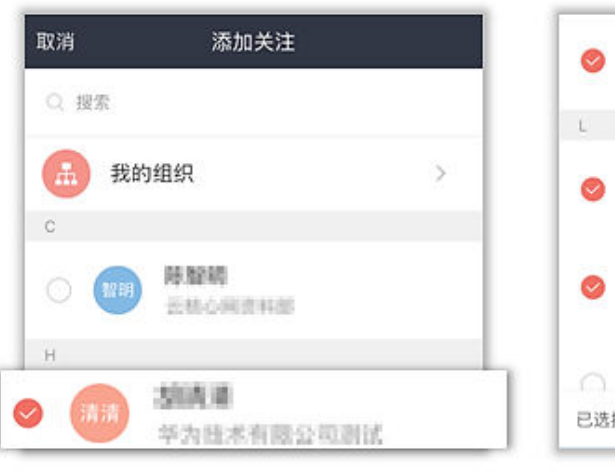

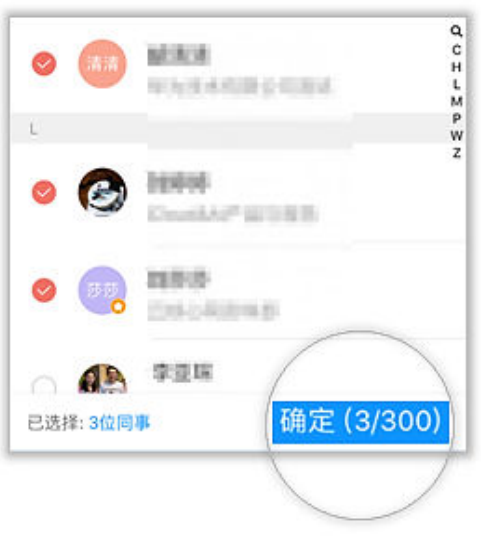

## 公众号

在"搜索"中找到您感兴趣的公众号进行关注,即可第一时间为您推送相关精彩内容。

| Step 1                      |      | Step 3                                                                   |                       |                           | Step 4     |                 |              |
|-----------------------------|------|--------------------------------------------------------------------------|-----------------------|---------------------------|------------|-----------------|--------------|
| Q. 搜索                       | 取消   | <b>Ⅲ中国电信</b> 4G                                                          | 下午4:27                | <b>√ 0</b> 85% <b>■</b> ) | iil中国电信 4G | 上午9:08<br>八 〇 月 | 7 8 100% 💼 - |
| <sub>授一號</sub><br>数字化 智能 联接 | 5G   |                                                                          | 通讯录<br>Q 提索           |                           |            | 公次号<br>Q 授索     |              |
| 操泰指定内容<br>联系人 群组            | 应用   | (上)<br>(日)<br>(日)<br>(日)<br>(日)<br>(日)<br>(日)<br>(日)<br>(日)<br>(日)<br>(日 |                       | 公众号                       |            |                 |              |
| <sub>知识</sub> 公众号<br>Step 2 | 聊天记录 | () 1000<br>2000                                                          | 1.0405                |                           | 大地つ        | 歌               |              |
| く 公众号资料                     |      | P. Mint. H                                                               |                       | L<br>P<br>W               | 五件則        | 手               | C<br>D<br>G  |
|                             |      | W                                                                        |                       |                           | 商务小        | 助手              | S            |
| 商务小助手                       |      | ARC:                                                                     |                       |                           | test5      |                 |              |
| 功能介绍                        |      | (C) 27.0                                                                 | 1294.22               |                           | w          |                 | -            |
| 添加关注                        |      |                                                                          | <mark>8</mark><br>唐讯录 |                           | 🕒 WeLir    | k云会议            |              |

## 连接外部用户

一键调用本地手机通讯录,轻松与客户沟通交流,更快更高效。

点击右上角 "+" > 添加外部人,允许WeLink获取通讯录权限后,即可一键调用本地 手机通讯录。

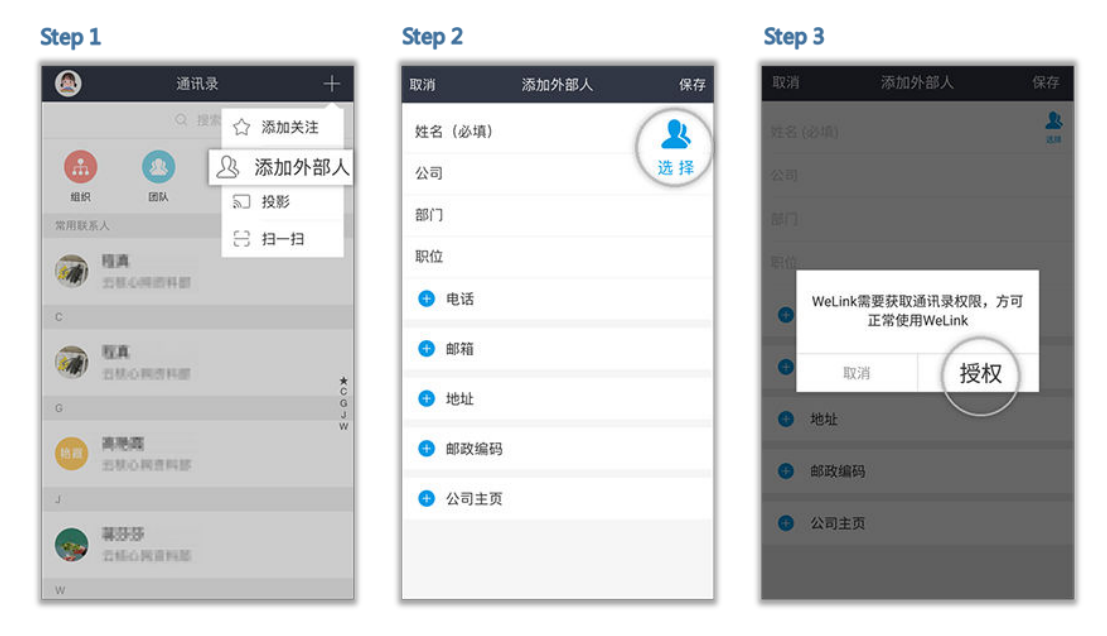

# 1.5 名片

作为日常办公的重要沟通工具,在WeLink上初次认识时,正确的打开方式是什么? 当然是发送个人名片!

# 分享名片

告别同名同姓导致加错人的尴尬,一个名片轻松搞定,让初次认识更愉快! 在聊天窗口,点击联系人或者群组对话框右下角的"+",选择"名片"→选择需要 发送的联系人名片。

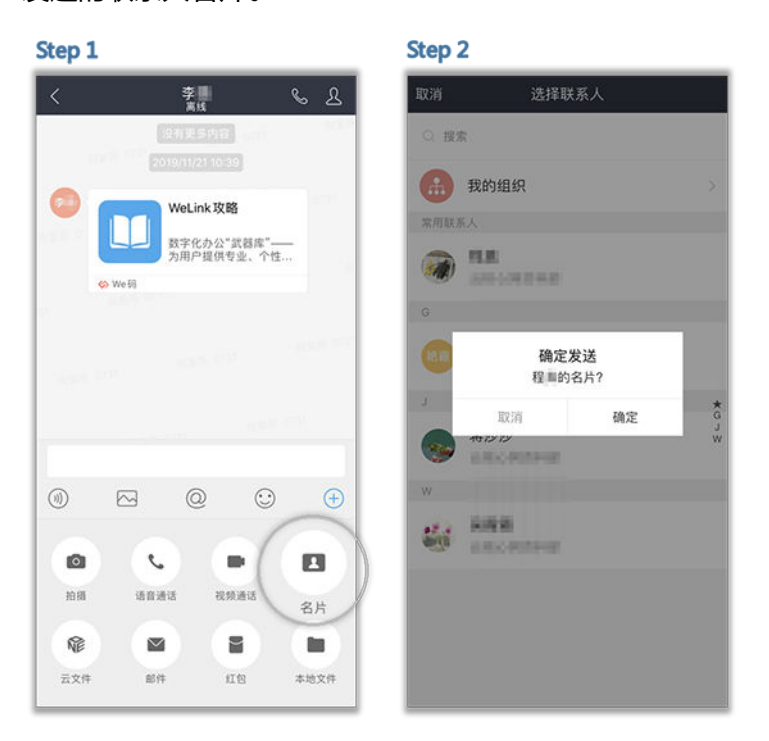

# 1.6 团队

日常工作中,团队是交流的聚集地。

通过WeLink创建的团队支持群文件保存和共享,群成员快速开启视频、语音会议,群邮件一键发布,大大提高了工作效率。

#### 扫码加入

无论是团队还是临时讨论组,都有自己专属的二维码。 群成员点击群聊对话框右上角的头像进入群聊设置 > "二维码"。 让身边的小伙伴"扫一扫",就能快速加入群聊啦。

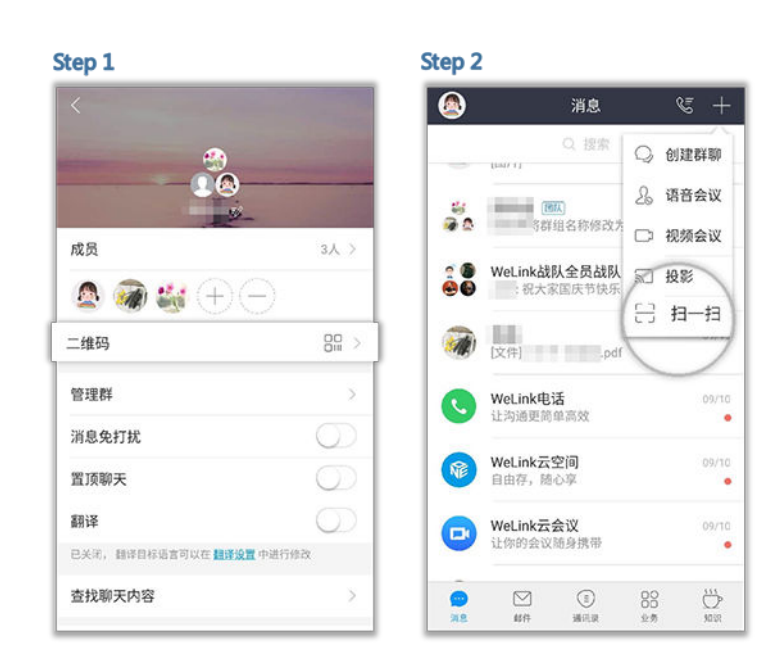

#### 云上资料随心共享

打开群组 > 点击 "+"号 > 选择"云文件" > 勾选要发送的文件 > 确定,即可将云文 件分享到群组。

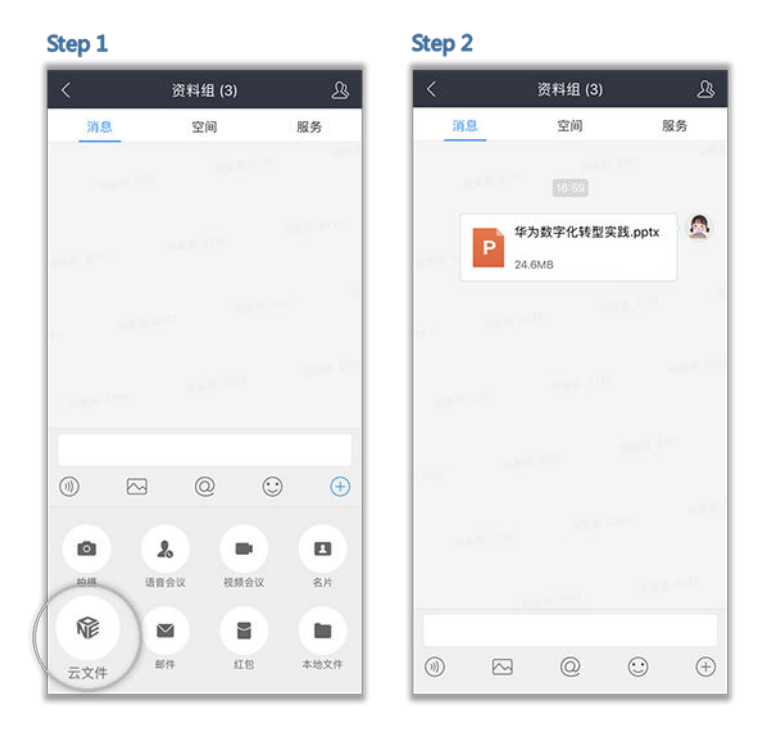

云文件添加方式请看1.9 云空间

#### 群文件长效保存

点击群空间上方的上传图标 > 选择文件直接上传,或者新建文件夹后再上传文件。 即可将手机本地文件或云空间文件上传至群空间,并可以设置导入后提醒哦。

文档版本 13 (2020-01-16)

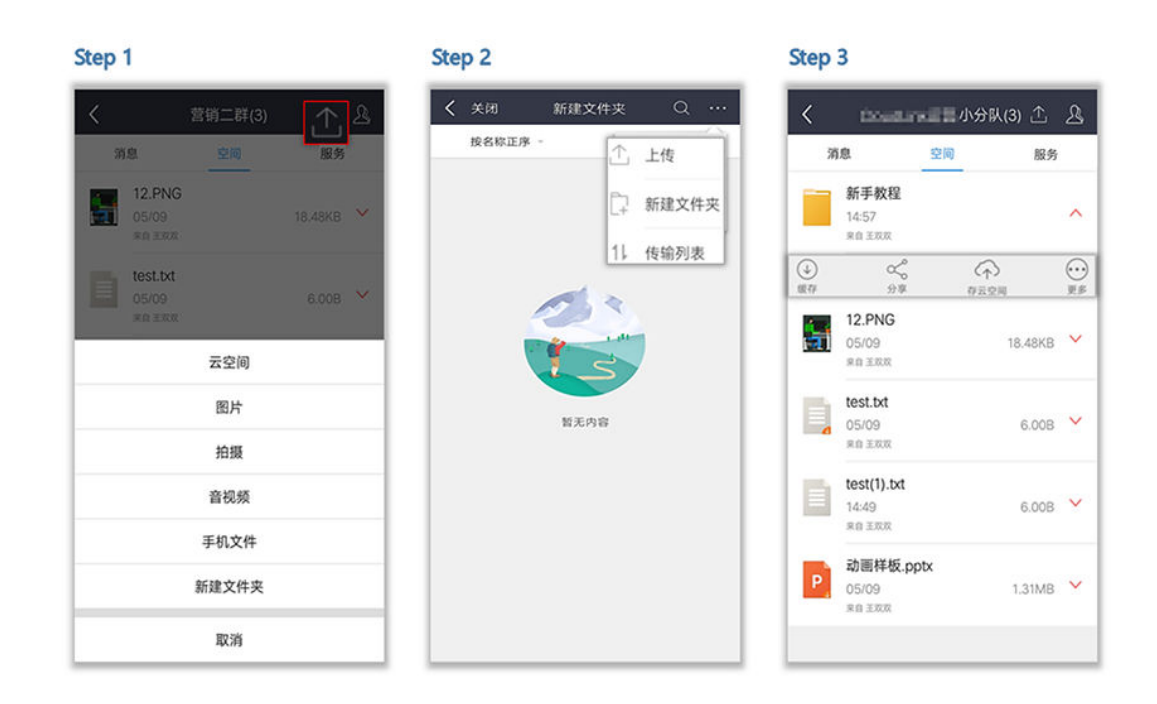

#### 群成员随时开会

打开群组 > 点击 "+"号 > 选择 "视频会议"或者 "语音会议" > 选择联系人(群成员) > 确定,即可和群成员进行视频会议或语音会议。

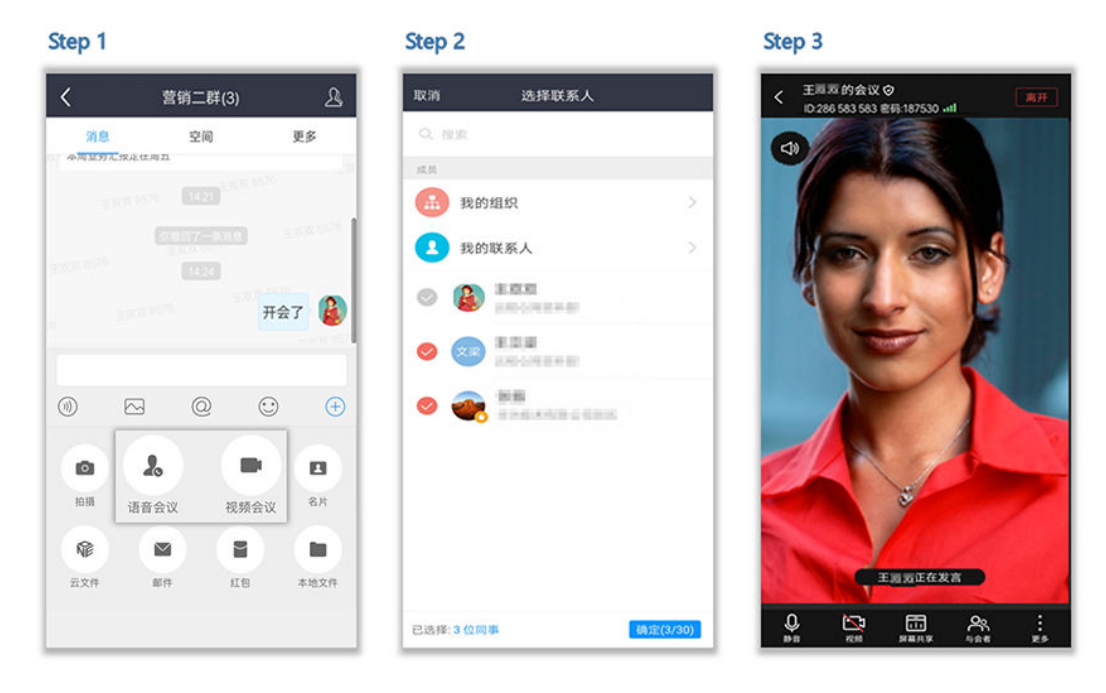

## 群公告推送

群管理员点击群聊对话框右上角的"服务" > "公告",编辑公告并发布,群聊对话 中会推送最新公告。

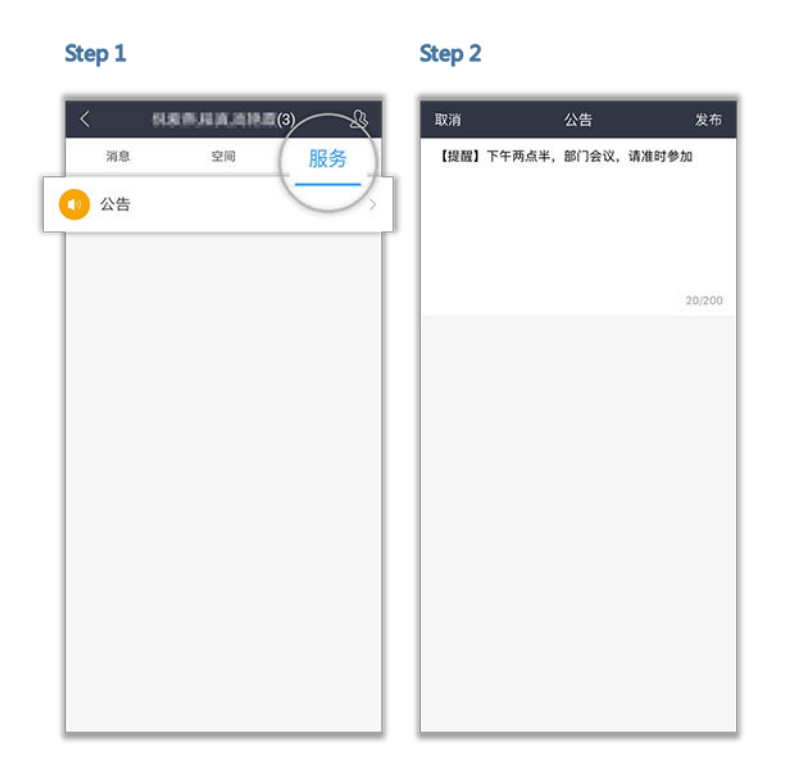

#### 团队管理

高效和谐的沟通圈,背后少不了一个英明决断的团队管理员,快来看看管理员都有哪些独门绝技吧!

修改团队名称及成员
 管理员可以根据实际办公需要,随时修改团队的名称和成员。

| Sta | - | 1 |  |
|-----|---|---|--|
| Sle | μ | + |  |

Step 2

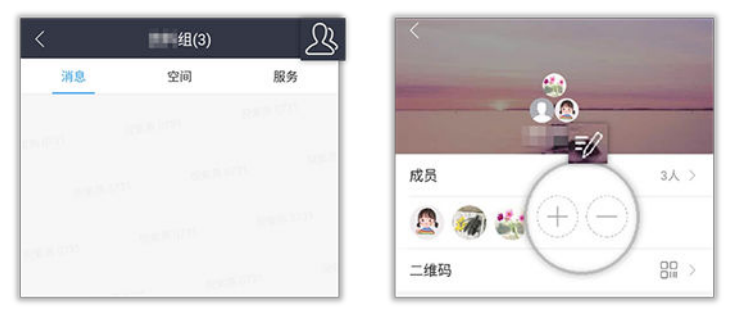

• 身份验证

用户入群时需通过您的认证才能加入团队,可有效管理群内成员。 点击右上角头像进入群设置,打开"身份验证"按钮。

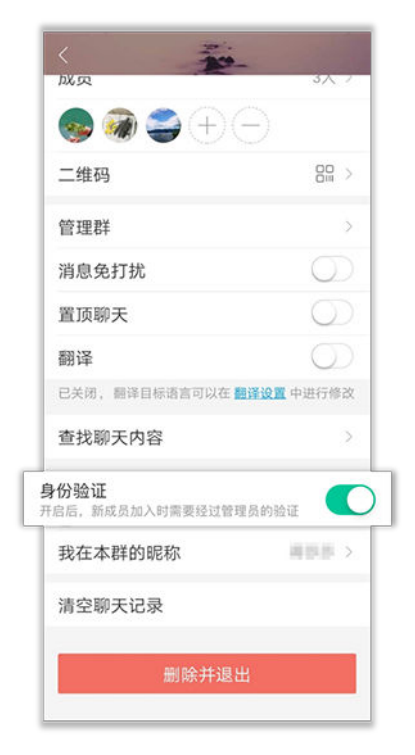

管理群

当管理员无暇管理团队时,可新增或移交管理员。当该团队的工作已结束时,管 理员可解散该群。

新增管理员:点击右上角头像进入群设置,点击"管理群 > +",新增管理员。
 新增的管理员拥有权限:管理员设置、新增或删除群成员、审批入群验证、

管理团队空间、发布群公告。

- 移交管理员:点击"管理群 > 移交群主",移交管理员。
- 解散群: 点击"管理群 > 解散该群",解散该群。

| Step 1                       |            | Step 2   |     |
|------------------------------|------------|----------|-----|
| <                            |            | < 1      | 管理群 |
|                              | E          | 管理员<br>+ |     |
| 二维码                          | 88 >       | 移交群主     | >   |
| 管理群                          | >          | 解散该群     |     |
| 消息免打扰                        | $\bigcirc$ |          |     |
| 置顶聊天                         | $\bigcirc$ |          |     |
| 翻译                           | $\bigcirc$ |          |     |
| 已关闭, 翻译目标语言可以在               | 译设置 中进行修改  |          |     |
| 查找聊天内容                       | >          |          |     |
| 身份验证<br>开启后,新成员加入时需要经过1<br>证 | 管理员的验 🕖    |          |     |
| 我在本群的昵称                      | #88.5 >    |          |     |
| 清空聊天记录                       |            |          |     |
| 删除并退出                        | 1          |          |     |
|                              |            |          |     |

# 1.7 邮件

秉承了移动端邮箱一贯的使用特点,精心为每位职场儿呈现更快更高效的邮件收发体 验。

接收新邮件时,5秒刷新200封,再也不用重复刷新等待啦!

## 绑定企业邮箱

已绑定企业邮箱
 管理员为您开通帐号的同时为您绑定了企业邮箱。
 点击"邮件",输入企业邮箱的密码或授权码后,就能在外收发企业邮件啦。

| Step 1                               | Step 2                                                                                                    |
|--------------------------------------|----------------------------------------------------------------------------------------------------|
| 😪 邮件                                 | 🌏 收件箱 (3) ~ 🌖 +                                                                                                    |
|                                      | Q 搜索                                                                                                    |
| 请绑定你的邮箱                              | <ul> <li>- 年为資格</li> <li>201 日日</li> <li>202 日日</li> <li>203 日日</li> <li>203 日日</li> <li>204 日日</li> <li>204 日</li> <li>204 日</li> <li>204 日</li></ul> |
| 合 授权码                                | • QO然格性理及 32 = 1<br>QQEERENTERS<br>14.REPSTREACTES2_EROPH_                                                                                                    |
| 由于网络最新能限制,账号可能需要开通损权码<br>如何获取损权码?    | 大学編題 201 823<br>大学般性短期運動<br>市場目標序の、2019、自己自然的多点22。                                                                                                    |
| 登录                                   | Psandingding         xxx         xxx           Iddl: T.T., IRDRATEVIATORIE,                                                                                                    |
|                                      | <ul> <li>         ·</li></ul>                                                                                                    |
|                                      | 共7封邮件。设置 <b>邮件回步天政</b> 查看更多                                                                                                    |
| 雅兼求期                                 |                                                                                                    |
| →→→→→→→→→→→→→→→→→→→→→→→→→→→→→→→→→→→→ | (i)         (i)                                                                                                    |

• 未绑定企业邮箱

管理员在管理后台,设置邮箱登录方式为"允许员工登录任意邮箱"。 点击"邮件",员工可登录任意邮箱。

🛄 说明

您在登录时遇到任何问题,可点击界面下方"登录求助"寻求客服帮助。 当您绑定的企业邮箱为QQ或者网易邮箱时,请使用授权码登录。点击"如何获取授权码?", 查看如何获取授权码。

#### 邮件同步设置

设置同步天数后,周期内的邮件都能为您立马同步过来。

点击"邮件同步天数",或点击"个人头像 > 设置 > 应用设置 > 邮件 > 邮件同步天数",就能立马看到周期内的所有历史邮件哦。

Step 1

|                   |                                       |          | and a second second |        |
|-------------------|---------------------------------------|----------|---------------------|--------|
|                   | 收件箱、                                  | • • +    | <                   | 邮件同步天数 |
|                   | Q. 提索                                 |          | 1天                  |        |
| 27926105<br>销售部门周 | 52                                    | (8.8) #5 | 3天                  |        |
| 大家好,              | (                                     |          | 1周                  |        |
| 共1封               | 邮件同步                                  | 大数字      | 2周                  |        |
|                   | $\sim$                                |          | 1个月                 |        |
|                   |                                       |          | 无限制                 |        |
|                   |                                       |          |                     |        |
|                   |                                       |          |                     |        |
|                   |                                       |          |                     |        |
|                   |                                       |          |                     |        |
|                   |                                       |          |                     |        |
| 0                 |                                       | DO       |                     |        |
| 388               | 1<br>第二<br>第二<br>第二<br>第二<br>第二<br>第二 | 200 QP   |                     |        |

Step 2

#### 邮件转群聊

邮件传达嫌太慢,拉群组又费时,一键转群聊帮您解决,让便捷办公一步到位。 点击进入需要开启群聊的邮件,即可快速进入群聊模式。

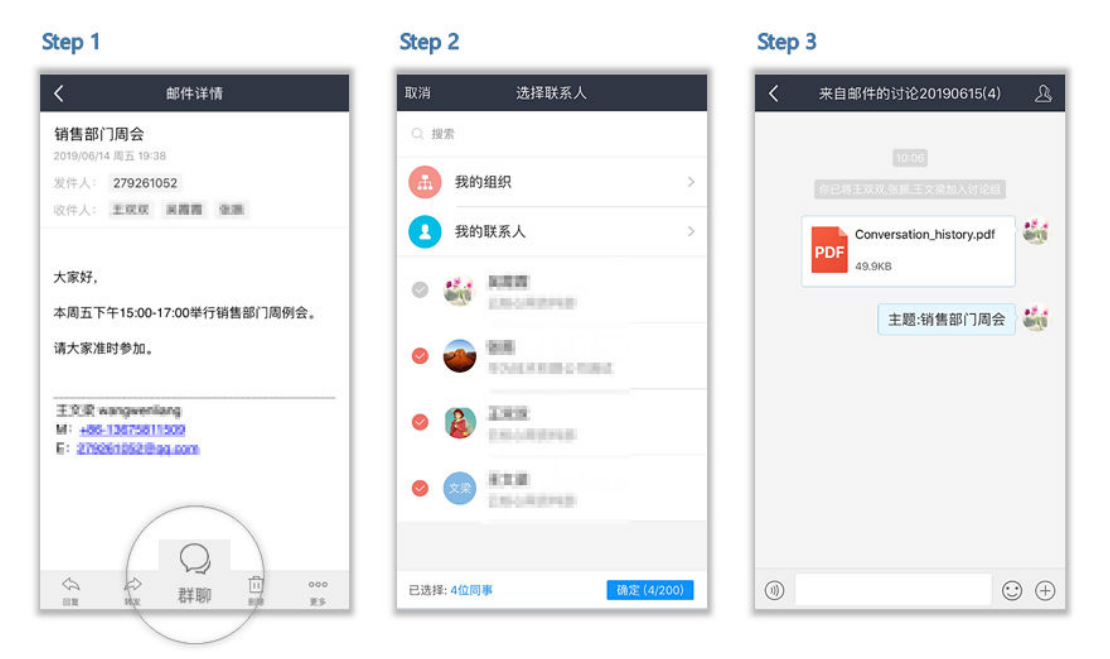

## 邮件转会议

邮件传达嫌太慢,一键转会议,紧急问题快速处理。

• 邮件转语音会议

点击邮件正文下方的"更多 > 语音会议",就可以发起语音会议啦。

| Step 1                  |                                                                                                    |                       | Step 2                |                     |                       |        | Step 3      |                                                                                                    |          |
|-------------------------|----------------------------------------------------------------------------------------------------|-----------------------|-----------------------|---------------------|-----------------------|--------|-------------|----------------------------------------------------------------------------------------------------|----------|
| <                       | 详情                                                                                                    | ~ ~                   | <                     | 详情                  | ^                     | $\sim$ | 取消          | 选择联系人                                                                                                    |          |
| RE: FW: RE: 费<br>WeLink | 如字化办公HUAWEI                                                                                                    | CLOUD                 | RE: FW: RE:<br>WeLink | 数字化办公HUA            | WEI CLOUD             |        | Q 搜索        |                                                                                                    |          |
| 2019/10/30 周日           | 14:22                                                                                                    |                       | 2019/10/30 周          | E 14:22             |                       |        | 成员          |                                                                                                    |          |
| 发件人:                    | interest and the                                                                                                    |                       | 发件人: =                | and suspected       |                       |        | (A) #       | 的组织                                                                                                    | 5        |
| 收件人:                    |                                                                                                    | 0.81                  | 收件人: ●                | anne AR             | 10.                   |        |             |                                                                                                    | ÷        |
|                         |                                                                                                    |                       |                       |                     |                       |        | 2 我         | 的联系人                                                                                                    | >        |
| WeLink team             | docx                                                                                                    | [云空间文件]               | WeLink team           | 1.docx              |                       | (42)   | •           | en de la constante de la constante de la const |          |
| of Bi similar           |                                                                                                    |                       | TH Color              |                     |                       |        | o 🏦         | this I                                                                                                    |          |
| Mobile:                 | THE OWNER OF                                                                                                    |                       | Mobile:               | HERADICI.           |                       |        | -           | 10.000                                                                                                    |          |
| Email:                  | and a second second                                                                                                    | and and               | Email:                | Cold Inconstitution | and the second second |        |             | 1018                                                                                                    |          |
|                         |                                                                                                    |                       |                       |                     |                       |        | <b>~</b> ~₹ | Row Row                                                                                                    |          |
| 发件人:                    |                                                                                                    | tonation of           |                       |                     | B 3                   |        |             |                                                                                                    |          |
| Link-                   |                                                                                                    |                       | 旗标                    | 标记为未读               | 8动至 语音                | 会议     |             |                                                                                                    |          |
| 收件人:                    | and the second second s | and the second second |                       |                     |                       |        |             |                                                                                                    |          |
|                         |                                                                                                    |                       |                       | A                   | 2                     |        |             |                                                                                                    |          |
| 主题: FW: F<br>WeLink     | RE: 数字化办公HUA                                                                                                    | AWEI CLOUD            | 视频会议                  | 翻译正文 4              | 家正文                   |        |             |                                                                                                    |          |
|                         |                                                                                                    |                       | Course dia MA         | 1000 A              | a second second       |        | -           |                                                                                                    | _        |
| 5 III                   |                                                                                                    | 剧标 更多                 |                       | 取消                  |                       |        | 已选择:3位[     | 日事                                                                                                    | 确定(3/30) |

#### • 邮件转视频会议

点击邮件正文下方的"更多 > 视频会议",就可以发起视频会议啦。

| Step 1 Step 2 St                                                          | ep 3                 |
|---------------------------------------------------------------------------|----------------------|
| く 详情 ヘッ ズ 详情 ヘッジ 国                                                        |                      |
| RE: FW: RE: 数字化办公HUAWEI CLOUD RE: FW: RE: 数字化办公HUAWEI CLOUD WeLink WeLink | Q. 搜索                |
| 2019/10/30 周三 14:22 2019/16/30 周三 14:22 房                                 | 成员                   |
| 发件人: management 发件人: management                                           | O 1046/0/0           |
| 收件人: ###### ## ## ## 改作人: ###### ##                                       | 我的组织                 |
|                                                                           | 我的联系人                |
| Welink team.docx [云空间文件] Welink team.docx [云空间文件]                         |                      |
| Mobile:                                                                   | e 🍇 🕮 🗓              |
| Email: Email:                                                             | <ul> <li>A</li></ul> |
| 发作人:                                                                      |                      |
| 数件人:                                                                      |                      |
|                                                                           |                      |
| 主题: FW: RE: 数字化办公HUAWEI CLOUD                                             |                      |
| Wellink<br>机学社 And And And And And And And And And And                    |                      |
|                                                                           | 3选择:3位同事 确定(3/30)    |

#### 外文邮件零障碍

原、译文对照着看,就是那么方便。

#### 邮件正文翻译

点击邮件正文下方的"更多 > 翻译正文",设置你想要目标语言就可以啦。

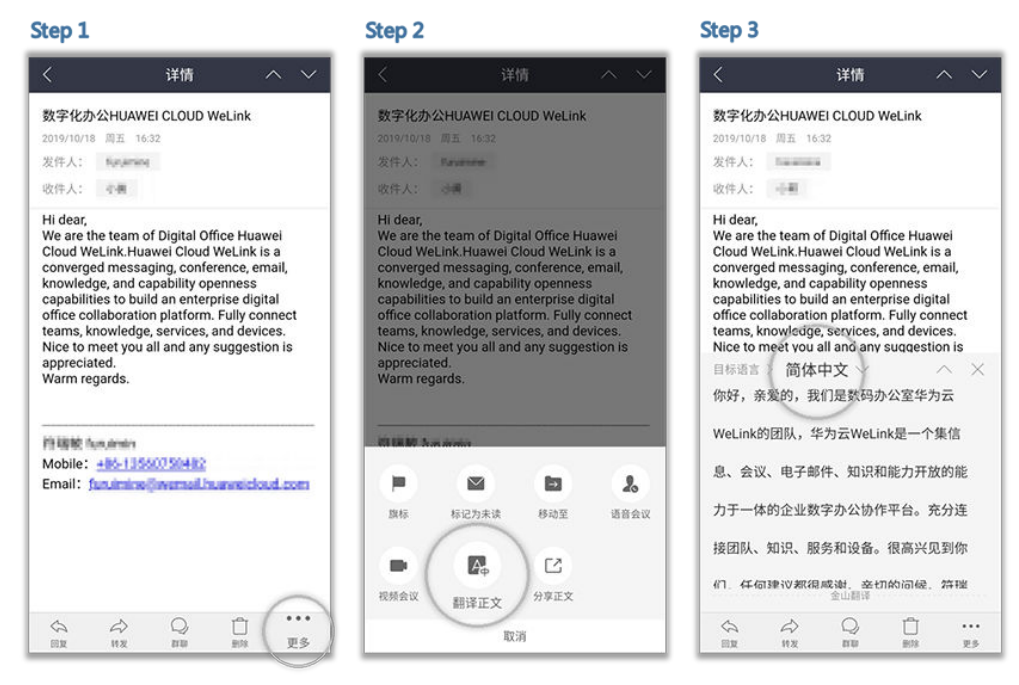

邮件附件翻译

点击附件右侧"…">翻译文件>选择目标语言>提交翻译,翻译完成后的文档 会发送到您的企业邮箱。

| 〈<br>数字化办公(                      | 详情                                           | $\sim \sim$ | <    | #83830 W       |            |
|----------------------------------|----------------------------------------------|-------------|------|----------------|------------|
| 数字化办公(                           |                                              |             |      | 877 H K H      |            |
| 2019/7/25 周日<br>发件人: W<br>收件人: 酶 | 使用指南评审<br>〒 16:08<br>elLink_2019@huawe<br>非飞 | el.com      | 数字化办 | W<br>公使用指南.doo | сх(7.62КВ) |
|                                  |                                              | e 1         | 中文   | ≓              | 英语         |
| 9 7.62KB<br>请阅读数字<br>供评审意见       | 化办公使用指雨                                      | 有,并提        |      |                |            |
| 以下打                              | 操作会同步下载                                      | 附件          |      |                |            |
| (                                | <sub>分享文件</sub><br>翻译文件                      |             |      |                |            |

## 邮件正文分享

邮件正文以图片的形式,通过消息及邮件快速分享给同事,内容讨论更直观。

| Step 1                                                                                                    | Step 2                                                                                                    | Step 3                                                                                                    |  |
|----------------------------------------------------------------------------------------------------|----------------------------------------------------------------------------------------------------|----------------------------------------------------------------------------------------------------|--|
| く                                                                                                    | く 详情 ヘーン                                                                                                    | 〈 详情 へ ~                                                                                                    |  |
| 数字化办公HUAWEI CLOUD WeLink                                                                                                    | 数字化办公HUAWEI CLOUD WeLink                                                                                                    | 数字化办公HUAWEI CLOUD WeLink                                                                                                    |  |
| 2019/10/18 周五 16:32                                                                                                    | 2019/10/18 周五 16:32                                                                                                    | 2019/10/18 周五 16:32                                                                                                    |  |
| 及什人: Figurenee                                                                                                    | 收件人: 小開                                                                                                    | 收件人: 中面                                                                                                    |  |
| Hi dear,<br>We are the team of Digital Office Huawei<br>Cloud WeLink, Huawei Cloud WeLink is a<br>converged messaging, conference, email,<br>knowledge, and capability openness<br>capabilites to build an enterprise digital<br>office collaboration platform. Fully connect<br>teams, knowledge, services, and devices.<br>Nice to meet you all and any suggestion is<br>appreciated.<br>Warm regards. | Hi dear,<br>We are the team of Digital Office Huawei<br>Cloud WeLink, Huawei Cloud WeLink is a<br>converged messaging, conference, email,<br>knowledge, and capability openness<br>capabilities to build an enterprise digital<br>office collaboration platform. Fully connect<br>teams, knowledge, services, and devices.<br>Nice to meet you all and any suggestion is<br>appreciated.<br>Warm regards. | Hi dear,<br>We are the team of Digital Office Huawei<br>Cloud WeLink, Huawei Cloud WeLink is a<br>converged messaging, conference, email,<br>knowledge, and capability openness<br>capabilities to build an enterprise digital<br>office collaboration platform. Fully connect<br>teams, knowledge, services, and devices.<br>Nice to meet you all and any suggestion is<br>appreciated.<br>Warm regards. |  |
| P3 KBMR function                                                                                                    | CI IN MY Are design                                                                                                    |                                                                                                    |  |
| Mobile: +86-13580050482                                                                                                    |                                                                                                    | Mobile: http://documenter                                                                                                    |  |
| Email: furuining [wemail humoicloud.com                                                                                                    |                                                                                                    | Email: fursimine@vernal.husvetdout.com                                                                                                    |  |
|                                                                                                    | 旗标 标记为未读 移动至 语音会议                                                                                                    |                                                                                                    |  |
|                                                                                                    |                                                                                                    |                                                                                                    |  |
| 会 み Q 白<br>回東 H72 日日 新秋 更多                                                                                                    | 低預留以 翻译止义 分享止又<br>取消                                                                                                    | 取消                                                                                                    |  |

#### 邮件按组织群发

工作快节奏,快速按组织群发重要邮件不是问题。

新建邮件或转发邮件中找到自己想要群发的组织,就能一键群发啦。

| _    |          |
|------|----------|
| Ctor | <b>1</b> |
| Stel |          |
|      |          |

#### Step 2

#### Step 3

| 取消 写邮件                                                             | 发送                          | 取消 选择联系人                              | 〈 关闭 云核心网研发管理部           |
|--------------------------------------------------------------------|-----------------------------|---------------------------------------|--------------------------|
| 收件人:                                                               | (+)                         | Q. 搜索                                 | 5案 > 云核心网产品线 > 云核心网研发管理部 |
| 抄送/密送:                                                             |                             | E #2654940                            | 下属四级部门(1)                |
| 主 121:                                                             | e                           | TARYSEST                              | 五嗪心酮资料部<br>全选(11)        |
| 输入正文                                                               |                             | 手机通讯录 >                               | 你当前所属部门 工业(1)            |
|                                                                    |                             | В                                     |                          |
|                                                                    |                             | o 🐽 💷                                 |                          |
| 吴霞霞 wuxiaxia<br>Mobile:                                            |                             | ARCHRENCE B                           |                          |
| 17                                                                 |                             | · · · · · · · · · · · · · · · · · · · |                          |
| Email:                                                             |                             | L M                                   |                          |
| Email:                                                             | Q 🗢                         |                                       |                          |
|                                                                    |                             | H H                                   |                          |
|                                                                    |                             |                                       |                          |
|                                                                    | Q ♥<br>DEF (3)<br>MNO (114) |                                       |                          |
| Email:<br>()<br>()<br>()<br>()<br>()<br>()<br>()<br>()<br>()<br>() |                             |                                       |                          |

## 设置 VIP 邮件

在收件箱里设置"特别关注",第一时间收发重要邮件。 打开智能收件箱,立马就能添加/显示特别关注,不错过每一封重要邮件。

| Step 1                                   | Step 2                                |
|------------------------------------------|---------------------------------------|
| 🚯 智能收件箱 🧲                                | 🖌 十 🛛 取消 添加关注                         |
| Q 搜索                                     | Q, 搜索                                 |
| ♣ 特别关注                                   | 我的组织 >                                |
| 前往通讯录设置特别关注                              | 添加                                    |
|                                          | 🗢 🧼 🔅                                 |
|                                          | F                                     |
|                                          | ◎ ○ 浴豆茸                               |
|                                          | · · · · · · · · · · · · · · · · · · · |
|                                          | L                                     |
|                                          | - 🥶 🕬                                 |
|                                          | z                                     |
|                                          | C 😪 18.55                             |
| ○○ ▲ ● ● ● ● ● ● ● ● ● ● ● ● ● ● ● ● ● ● | 555<br>知识 已选择: 2 位同事 确定(2/300)        |

#### -

#### 邮件按主题聚合

智能收件箱可将同主题的邮件自动聚合成一封会话,让您完整看到同一个主题邮件下 的所有历史回复。

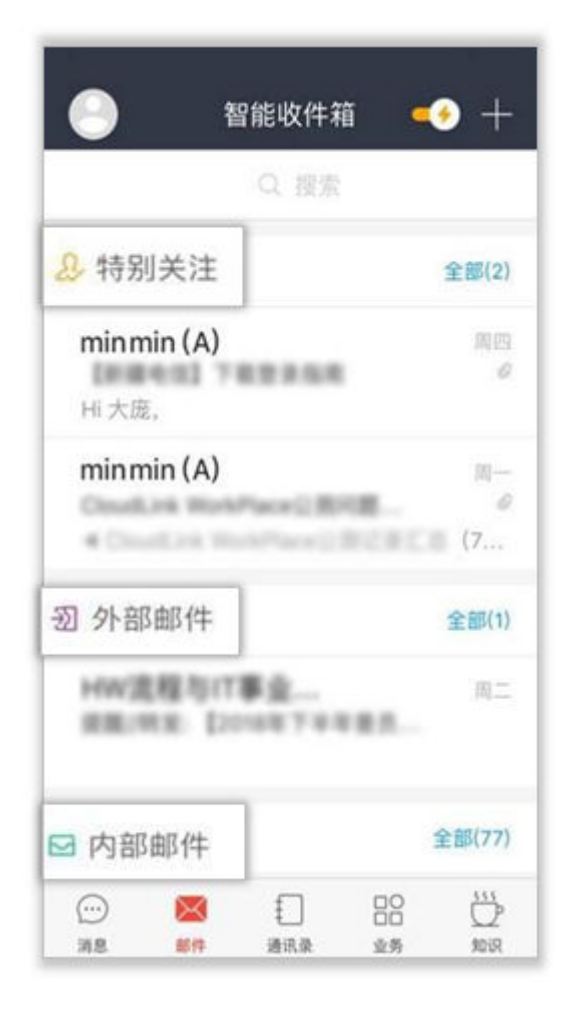

WeLink邮箱这么多厉害的功能,小伙伴们赶快来体验下吧!

# 1.8 会议

作为集便捷和高效于一身的会议神器,视频会议让众多小伙伴赞不绝口,但又让第一次使用的小伙伴无从下手,接下来为各位小主隆重奉上视频会议的"约会"教程。

#### 快速创会

进入WeLink【消息】界面,点击右上角的"+",选择"视频会议"或者"语音会议",或者选择"业务">"我的应用">"会议",进入"视频会议"界面后,选择 "发起会议"即可创建即时会议。

可以选择开启使用个人会议ID,或使用随机会议ID(关闭使用个人会议ID)。

- 个人会议ID保持不变,方便记忆,适合召开部门例会。
- 随机会议ID随机产生,适合临时发起讨论,或召开安全性高的会议。

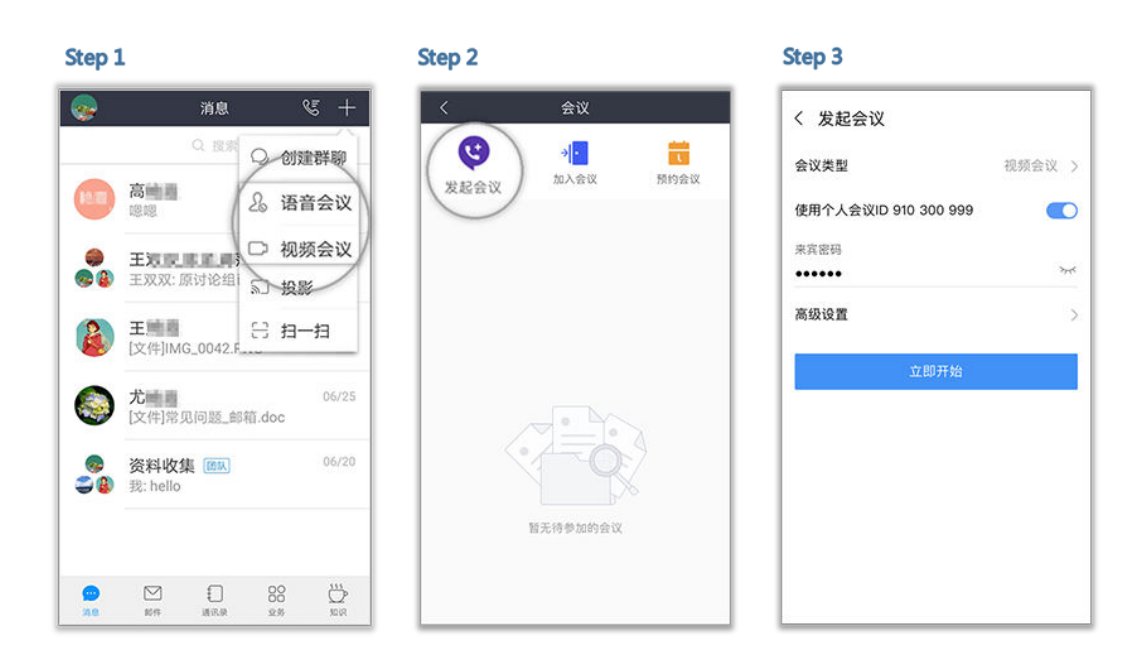

#### 预约会议

在"视频会议"界面选择"预约会议",可以预约会议,提前提醒与会人员准时参加 会议。

- 会议设置里设置会议主题、开会时间、会议时长、会议类型、是否使用个人会议 ID和邀请的与会人员。
  - 个人会议ID保持不变,方便记忆,适合召开部门例会。
  - 随机会议ID随机产生,适合临时发起讨论,或召开安全性高的会议。
- 在高级设置中选择是否发送邮件和短信通知给所有与会者。

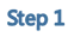

Step 2

| cop z            |                     |                |        |               |
|------------------|---------------------|----------------|--------|---------------|
| 〈 视频会议           | く 预约会议              |                | く 高级设置 |               |
| 🙂 📲 🖊 🚞          | 会议主题                |                | 会议设置   |               |
| 发起会议加入会议         | en kest             |                | 发送邮件通知 |               |
| 今天星期一 预约会1       | X 开始时间              | 10月28日 10:30 > |        |               |
| 2:00 蒋慧慧的会议 加入   | 会议时长                | 1小时 >          | 发送短信通知 |               |
| 3:00 📾 会议主席: 編萨莎 | 会议类型                | 視频会议 >         | 时区     | (GMT+08:00) > |
|                  | 使用个人会议ID 910 300 95 | 99 💽           |        |               |
|                  | 来宾密码                |                |        |               |
|                  | •••••               | **             |        |               |
|                  | 与会者(1)              | >              |        |               |
|                  | (+)<br>35 ba        |                |        |               |
|                  | 高级设置                | >              |        |               |
|                  | 預約会议                |                |        |               |
|                  |                     |                |        |               |
|                  |                     |                |        |               |

## 取消会议

在"视频会议"界面的会议列表里,选择需要取消的会议,进入"会议详情",点击 "取消会议"。

| Step 1                                                                 |       | Step 2                                                                 |   |
|------------------------------------------------------------------------|-------|------------------------------------------------------------------------|---|
| 〈 视频会议                                                                 |       | く 会议详情                                                                 | ් |
| ジー           发起会议         加入会议                                         | 预约会议  | 会议主题<br>周例会                                                            |   |
| 今天 星期二<br>14:30 <b>東重高的会议</b><br>15:30 即 会议主席: 位置局<br>15:55 <b>周例会</b> | tu A. | 会议时间<br>09月03日 星期二 15:45-16:45<br>时区<br>(GMT+08:00)                    |   |
| 16:45 ា 会议主席: 雪重重                                                      |       | 会议D<br>910 300 999<br>主席密码<br>909083<br>来宾密码<br>119726<br>会议类型<br>视频会议 |   |
|                                                                        |       | 与会者(2)                                                                 | > |
|                                                                        |       | 加入会议                                                                   |   |
|                                                                        |       | 取消会议                                                                   |   |

取消会议后,所有与会者将收到邮件和短信提醒。

## 加入会议

用户可通过多种方式加入会议:

1. 点击邀请邮件/短信中的会议分享链接即可入会。

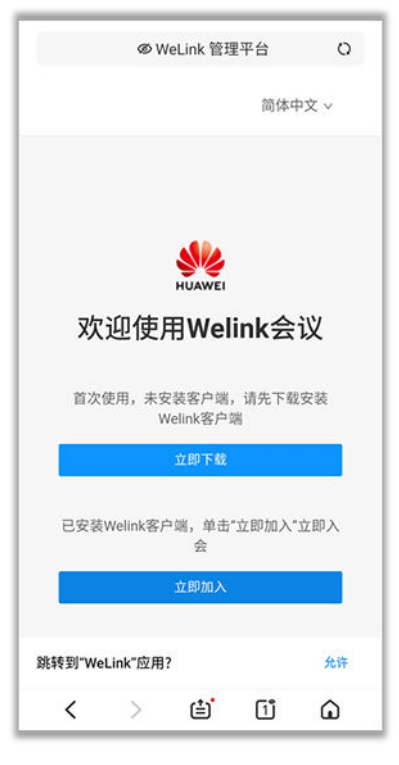

2. 在"视频会议"界面的会议列表里,选择需要参加的会议,点击"加入"。

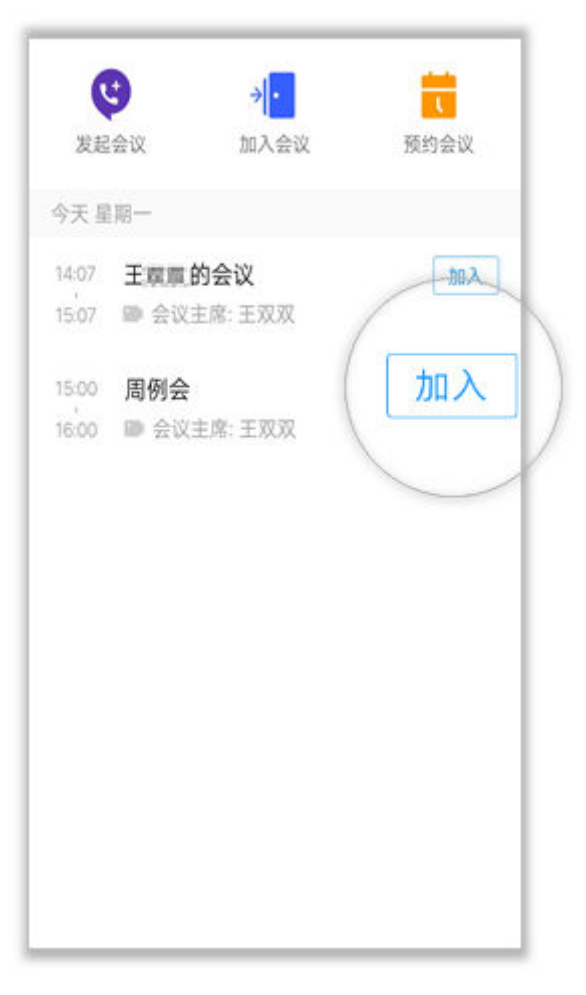

 在"视频会议"界面选择"加入会议",输入会议ID和密码(若会议发起者没有 设置来宾密码,则不需要),点击"加入会议"即可入会。会议ID和密码从会议 通知邮件/短信中获取。

| Step 1                         | Step 2 |
|--------------------------------|--------|
| <                              | く 加入会议 |
| 今天星期二                          | 高级设置   |
| 14:52 ● 会议主席:                  | 加入加入会议 |
| 15:00 部门会议<br>16:00 副 会议主席: 14 | 20入    |

4. 移动端支持扫描二维码,加入会议。

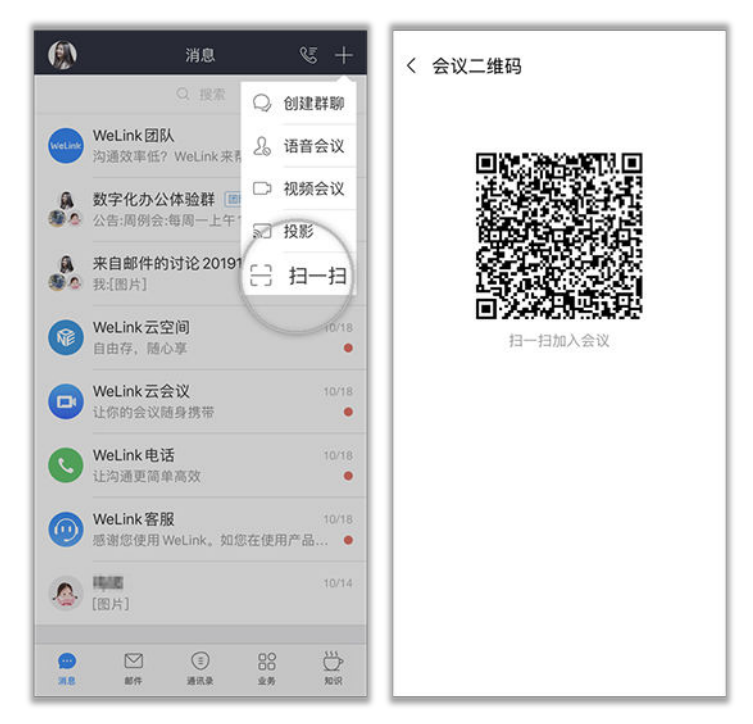

#### 会议邀请

发起会议后,点击"与会者",可通过通讯录、二维码、邮件、短信、微信、链接多 种分享途径,轻松邀请更多人加入会议。

#### Step 2 Step 1 2 周例会 🛛 < く 与会者(1) ID:286 583 583 密码:187530 +11 通讯录 当前先发言人 ● 王源章(我) +99110 主席 会议二维码 发送邮件 发送即时消息 发送短信 分享到微信 复制链接 <u>\_\_\_\_</u> 0 and a state 1.00 10.00 全体静音 取消全体静音 释放主席 与会者

## 共享会议

会议中点击"屏幕共享",可让所有与会者实时观看共享的手机屏幕,边共享边标注。

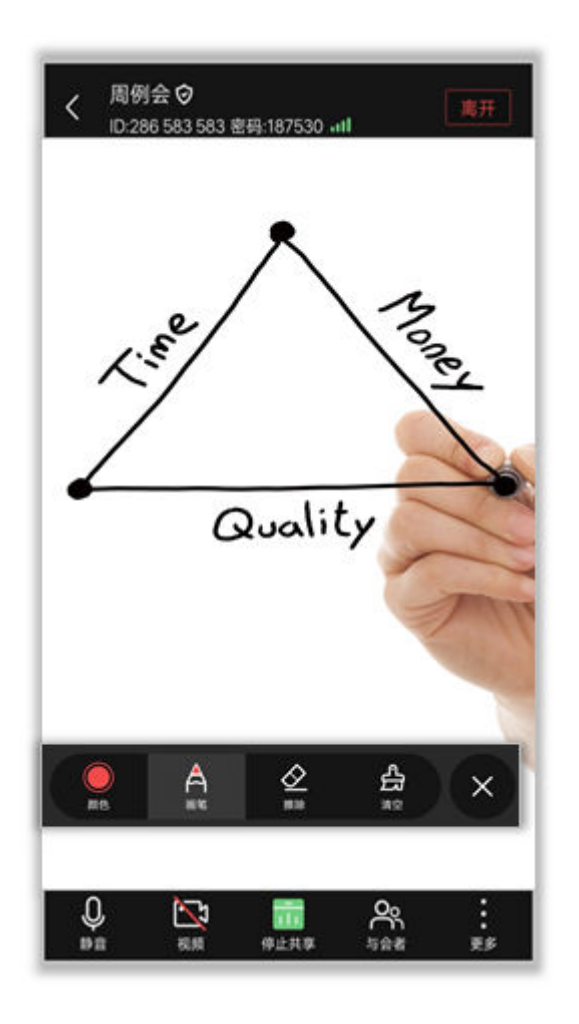

### 退出会议

- "离开会议":主席和与会者可选择离开会议,会议继续召开。
- "结束会议":如果主席在离开会议时勾选"离开并结束会议",会议结束,所 有与会者均退出会议。
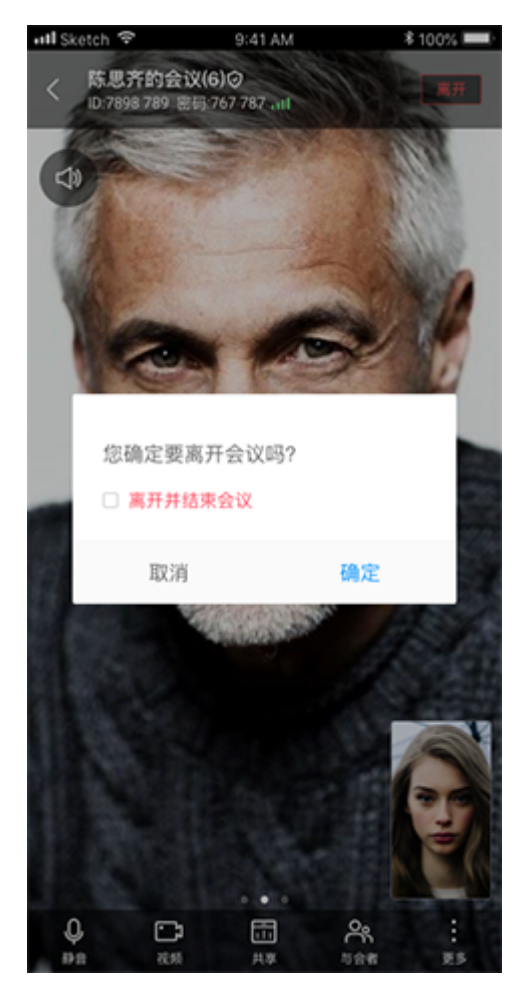

注:图示为主席离开会议页面参考图,其他与会者只有"离开会议"。

## 录制会议

如果您开通了会议录制功能:

- 发起会议、预约会议时,可点击"高级设置 > 录制会议",重要会议可录制重播。
- 会议中点击"更多 > 开始录制"或"更多 > 停止录制",即可开始或停止录制。
- 会议结束后,会议录制文件的查看将以邮件通知您。

| く 高级设置 |  |
|--------|--|
| 本端控制   |  |
| 麦克风    |  |
| 摄像头    |  |
| 会议设置   |  |
| 录制会议   |  |
|        |  |
|        |  |
|        |  |
|        |  |
|        |  |
|        |  |
|        |  |
|        |  |
|        |  |

# 1.9 云空间

如何做到海量文件随时随地都可以收发?

云空间可以办到,让您的办公资料和重要数据,像钱包一样放在自己身边,稳当又安 心。

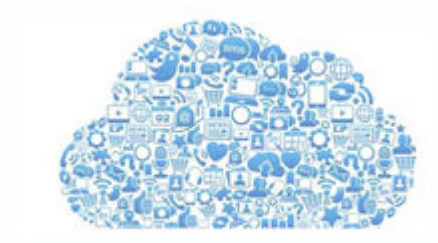

### 收发文件

您可以在WeLink云空间中直接管理云端文件,支持文件上传、下载、分类、在线预 览,随时随地简单、快捷、高效地收发文件。

注:首次使用WeLink浏览PDF文档时,需要按照提示安装并激活WPS,后续可直接浏 览各类文档。

选择"业务" > "我的应用" > "云空间",点击右上方的上传图标, 添加文件,即可将云文件上传到云空间。

🛄 说明

仅Android手机支持上传手机文件。

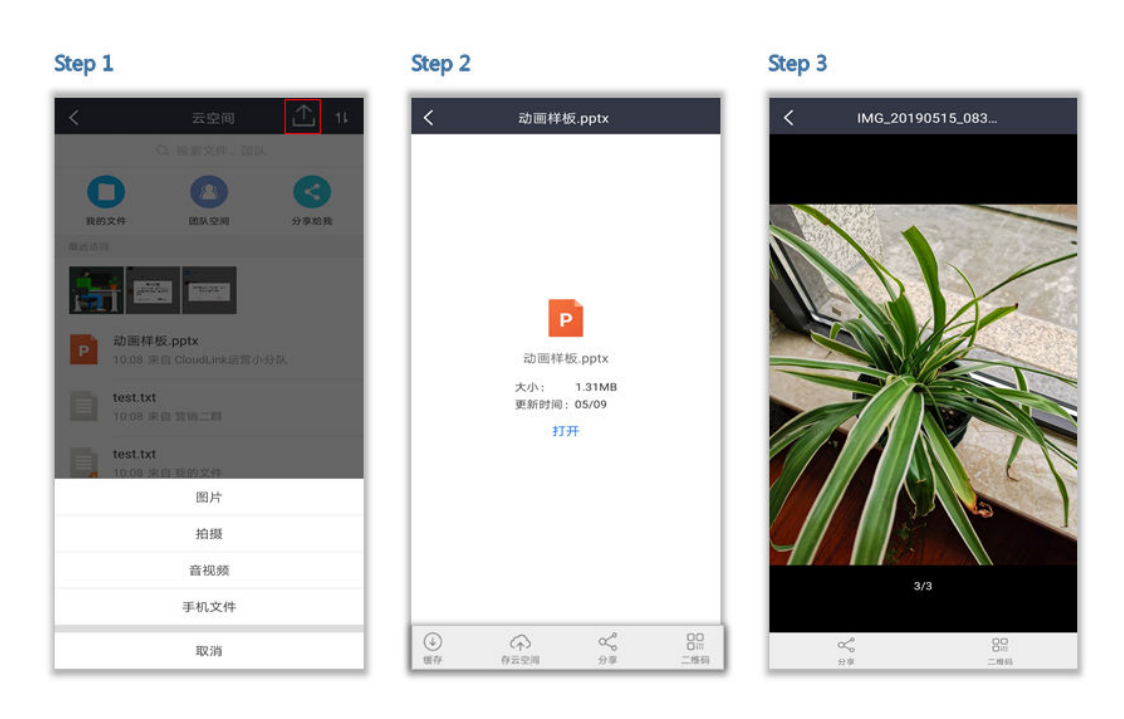

一键分享

云空间的文档可以直接分享给联系人及群组,还支持二维码直接分享给小伙伴们,让 更多人享您所想。

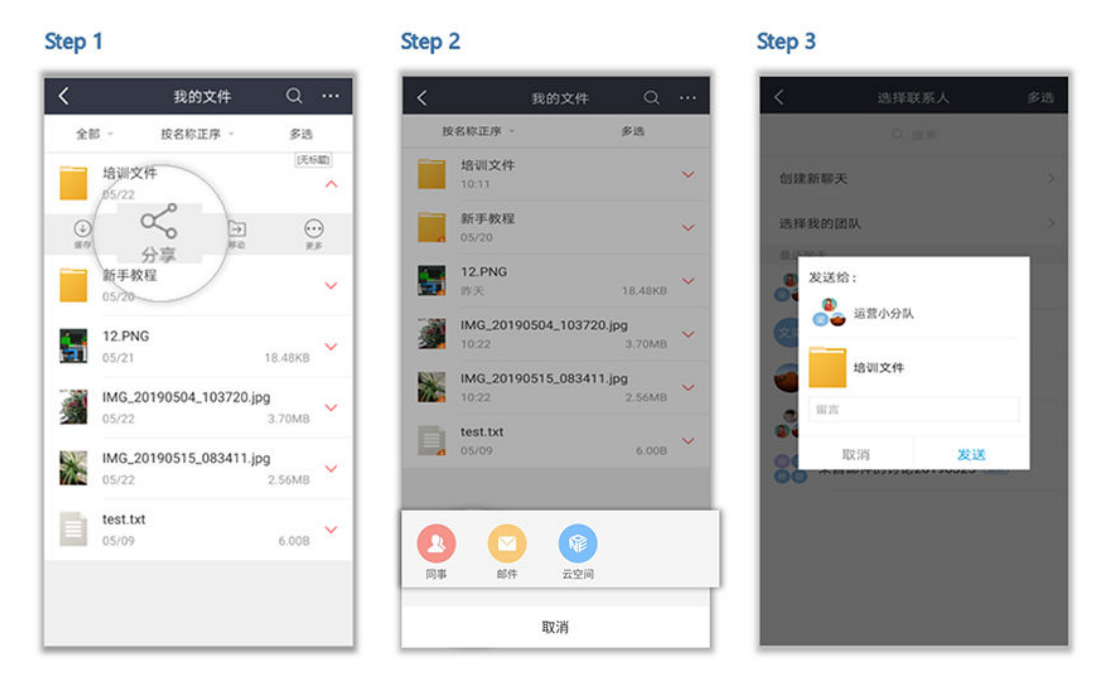

#### 更多保障

基于移动端云盘权限管理体系,企业文件仅本企业员工可接收查看,移动的企业网 盘,安全的资料保障。

# 1.10 涨知识

繁忙之余、午休时间,都可以来这里浏览公司相关的最新资讯!

Step 1

Step 2

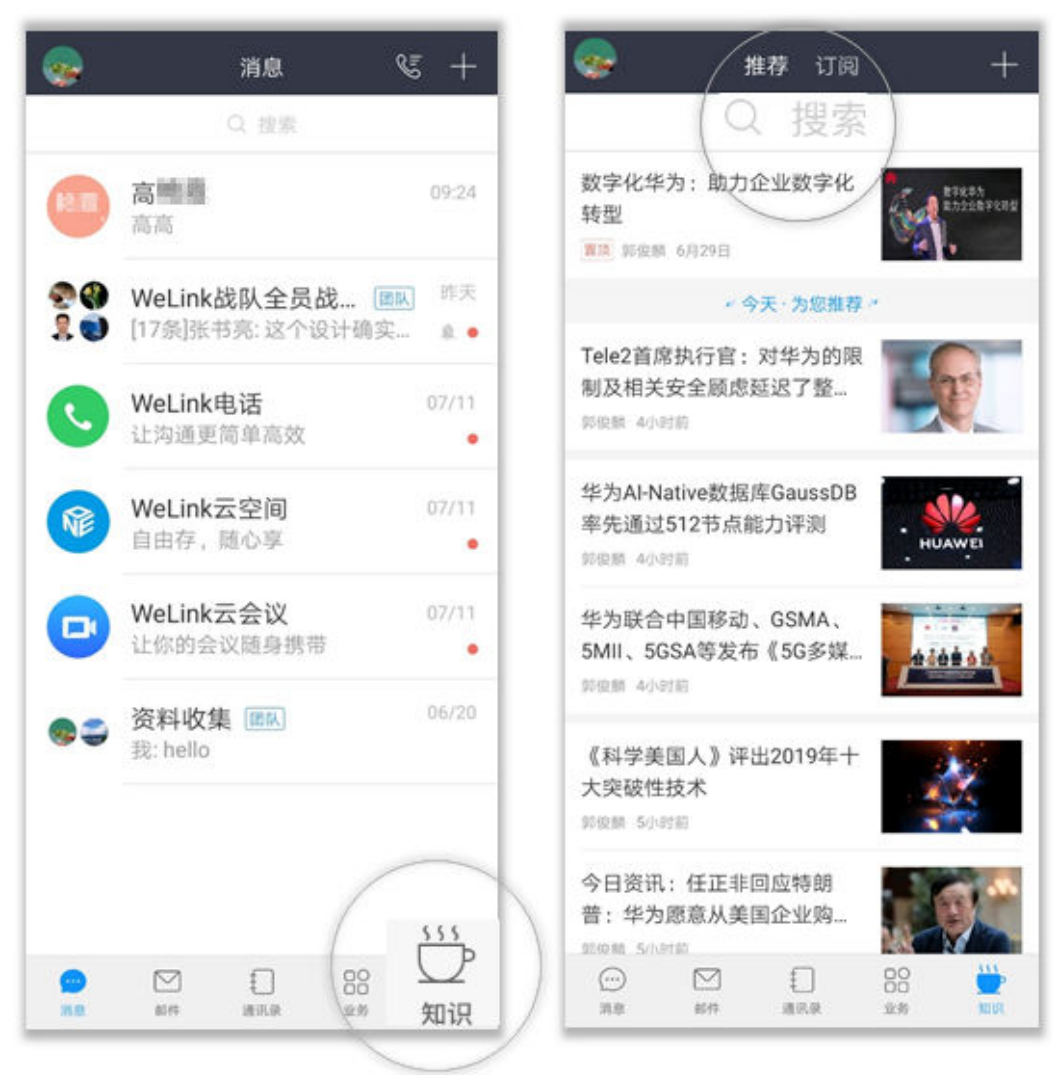

在"订阅"页签,您可以查看管理员创建的公告文件,还可以创建自己的博客,知 识, 社区。

| Step 1                    |                         |               |                 |            | Step 2                     |             |                              |
|---------------------------|-------------------------|---------------|-----------------|------------|----------------------------|-------------|------------------------------|
| 中国移动"…                    | d 40.0B/s               | =<br>##≈ ३∓(# | ঞ্চ ত \$80%     | -ERD 10:04 | 中国移动 <sup>4</sup> .4 0.00K | /s 圖》<br>坦问 | \$\$ 10 \$76% 📧 10:<br>\$\$2 |
| *                         | -11                     | 0. 搜索         |                 |            | 选择分类                       | 近内          | 獻认分类                         |
|                           |                         | -             |                 | BERA       | welink                     |             |                              |
| 智能工作名                     | W<br>2回,联接7             |               |                 |            | 登录welink显示                 | 密码错误?       |                              |
| 告文件<br>中软国际               | 博客                      | 9Di           | <b>?</b><br>現何答 | 社区         |                            |             |                              |
| 数字"一带<br>山城云集<br>2019年12月 | \$一路"构到<br>"解放号"<br>24日 | 【软件生态         |                 |            |                            |             |                              |
| 鲲鹏凌云<br>航鲲鹏计<br>2019年12月  | 中软国际<br>算产业生和<br>24日    | 全栈服务护<br>态    |                 |            |                            |             |                              |
| 软件定义<br>与软件价              | 未来 中软<br>值标准建i          | 国际积极参<br>设    | auskaid         |            |                            |             |                              |
|                           | M                       |               | 00              |            | 1                          |             |                              |

# 1.11 更多应用

WeLink还精心为您提供了其他一些移动办公的功能,打卡、工作总结、待办审批…… 更多应有尽有的办公小技能等您来体验!

## 查找应用

• 进入WeLink【应用】界面,点击右上角"+",进入应用中心,查看全部应用。

#### Step 1 Step 2 业务 应用中心 🖂 应用中心 解决方案 智能硬件 企业定制 应用 我的应用 · 编辑卡片 1 2 □ 投影 企业差旅管理专家 更合规 更透明 更高效 任务 投票 会议 日 扫一扫 精选应用 更多 轻学堂 9 80 喜马拉雅... 直播 合思费控 沪江网校 慧通差的 日历 暂无日程安排 9 $\otimes$ NP. 考勤打卡 致远云表单 会议 云空间 考勤 工作报告 全部应用 N 云空间 打开 待办 日历 打开 会议 **C**14 打开 () ) ) ) ) ) ) **区** 邮件 (三) 通讯录 ●○

• 点击"搜索 > 应用",输入应用名称,快速查找应用。

| Step 1                                                                     |                   | Step 2 |                  | :  | Step 3              |    |
|----------------------------------------------------------------------------|-------------------|--------|------------------|----|---------------------|----|
| <ul> <li>痛息</li> <li>Q 搜</li> </ul>                                        | <b>६</b> +<br>क्र | Q. 搜索  |                  | 取消 | く<br>Q 授素应用<br>为応推荐 | 取消 |
| <ul> <li>PC客户端已設录</li> <li>PC客户端已設录</li> <li>詳細 (m)</li> <li>学校</li> </ul> | 11.04             | BAL    | 索指定内容<br>群组 聊天记录 |    | 云空间                 |    |
| (图片)                                                                       | 09:22             | 应用     | 邮件 云空间           |    |                     |    |
|                                                                            | (ISIA) 09/30      | \$010  | 公众号              |    |                     |    |

### 考勤快捷打卡

考勤管理员设置可新建考勤组,设置打卡范围,自定义考勤规则,轻松管理员工考 勤。

员工在打卡范围内一键打卡,上班打卡再也不匆忙。

● 考勤管理员

单击"业务 > 考勤",新建考勤组,自定义考勤规则。考勤管理员可设置晚到晚 走,晚走晚到规则,人性化考勤。

|                              | Step 1         |                   |                                | Step 2          |                 |                                                | Step 3        |       |                                             | Step 4                             |                                      |
|------------------------------|----------------|-------------------|--------------------------------|-----------------|-----------------|------------------------------------------------|---------------|-------|---------------------------------------------|------------------------------------|--------------------------------------|
| .all中国移动 40<br>〈             | 14-41<br>新建考勤组 | 38% 💭             | .atl 中国移动 40<br><              | 14:38<br>新增全局班次 | 39% ∎⊃<br>Θ     | .all中国移动 40<br>く                               | 14:39<br>打卡日期 | 39% 🜑 | adl 中国移动 40<br>取消                           | 14-41<br>位置                        | √ 38% 配<br>确定                        |
| 名称<br>**助时间<br>考勤班利          |                | 资料组考勤<br>固定统制 >   | 名称<br>上班时间                     |                 | 资料班次<br>09:00 > | <ul> <li>Ø Ø−</li> <li>Ø Ø二</li> </ul>         |               |       | 天和局勤技<br>各                                  |                                    | 安路<br>兴趣科技图 南                        |
| 班次                           | 资料班次 05        | 9:00-18:00 9小时)   | 下班时间 开启午休时间                    |                 | 18:00 >         | <ul> <li>○ 周三</li> <li>○ 周四</li> </ul>         |               |       | ▲<br>英飞桥5大规                                 | \$\$73 <b>1.9</b> 4518             | · KHERRERE<br>· BARRERE<br>· BARRERE |
| 约卡日期<br>参与的部门<br>彩质工作选择门,自动的 | 内一、<br>1入本考验出  | -、二、四、五 ><br>o个 > | 合计工作时长: 6<br>晚到晚走<br>开启后,可在规定时 | 4小时<br>7间内弹性上下链 | Ø               | <ul> <li>周五</li> <li>周六</li> <li>周日</li> </ul> |               |       | ▲<br>研祥科技大厦<br>▲<br>研研研究大厦 正                |                                    | 下記中の<br>小路<br>                       |
| (十)           参与的人员          |                | 04 >              | 晚走晚到<br>开启后,第一天下8              | 往走大晚,第二天可以晚点到   | 0               | 法定节假日自动                                        | 排休            |       | 还可透射近以下位置<br>华为科研基地<br>浙江省杭州市滨江区3           | 1.湖語 360 号                         | ~                                    |
| (+)<br>4884                  |                |                   |                                |                 |                 |                                                |               |       | 华为研究附同亭<br>浙江省杭州市京江区<br>尚亭培训中心<br>浙江省杭州市滨江区 | 1.湖路 360 号 11 号<br>1.湖路 360 号 华为科社 | 委有限公司11号                             |
| 打卡位置                         |                | 华为科研基地 >          |                                |                 |                 |                                                |               |       | <b>食其家</b><br>浙江省杭州市滨江区:                    | 6792685381141285410                | )号1号模27                              |
| 打卡范围                         |                | 300米 >            |                                | 保存              |                 |                                                | 确定            |       | 赛百味(江虹路炉<br>浙江省杭州市滨江区)                      | <b>1)</b><br>111第410号              |                                      |

系统自动统计每月考勤数据,管理员可快速导出到到工作邮箱,快速完成月度核 算。

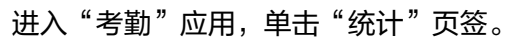

Step 1

Step 2

|                      | 10.19           |                          |      | 19:19 |              |
|----------------------|-----------------|--------------------------|------|-------|--------------|
| <                    | 统计              | (····   Θ)               | <    | 统计    | ··· 0        |
| 日统计                  | 月统计             | $\sim$                   | 开始时间 |       | 2019-12-01 ) |
| 2019-12 🗸            |                 | 导出报表                     | 结束时间 |       | 2019-12-31   |
|                      | 华方              |                          | 人员范围 |       | 全员           |
|                      | 0%              |                          |      |       |              |
|                      | 异常人员明细          |                          |      |       |              |
| 迟到                   | 异常人员明盟          | 0 >                      |      |       |              |
| 迟到<br>早退             | <b>弃承人</b> 页明33 | 0 ><br>0 >               |      |       |              |
| 迟到<br>早退<br>缺卡       | <b>弃承人</b> 页明出  | 0 ><br>0 ><br>0 >        |      |       |              |
| 迟到<br>早退<br>缺卡<br>旷工 | <b>护派人</b> 贝明强  | 0 ><br>0 ><br>0 ><br>0 > |      |       |              |

● 员工

点击"业务 > 打卡",轻松完成打卡。 您也可以进入打卡页面,查看打卡记录。

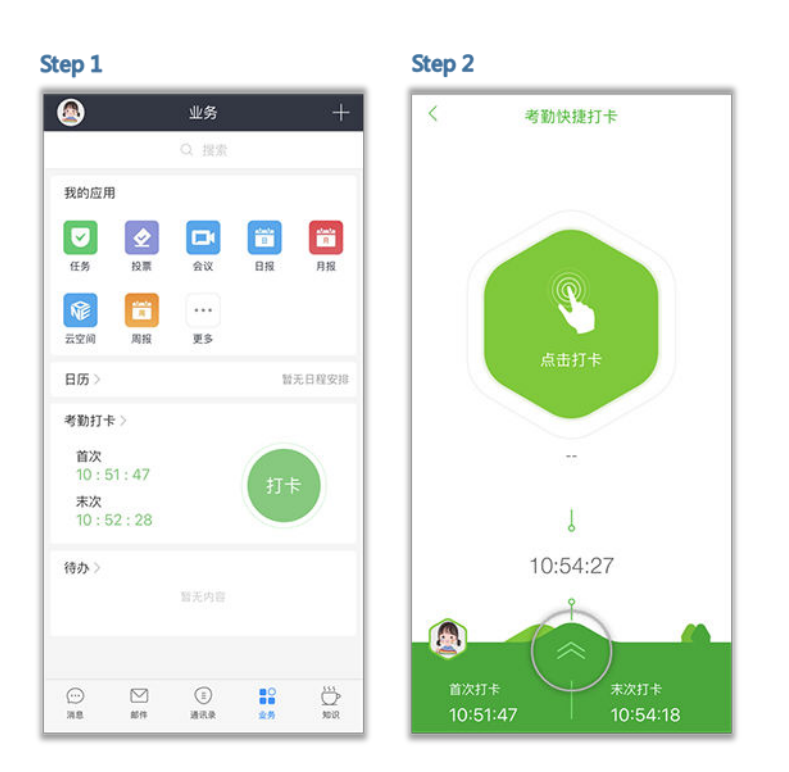

## 工作按时汇报

移动办公可以随时随地记录您的工作内容,不用担心忘记自己的内容,闲暇之余就能 完成工作汇报。

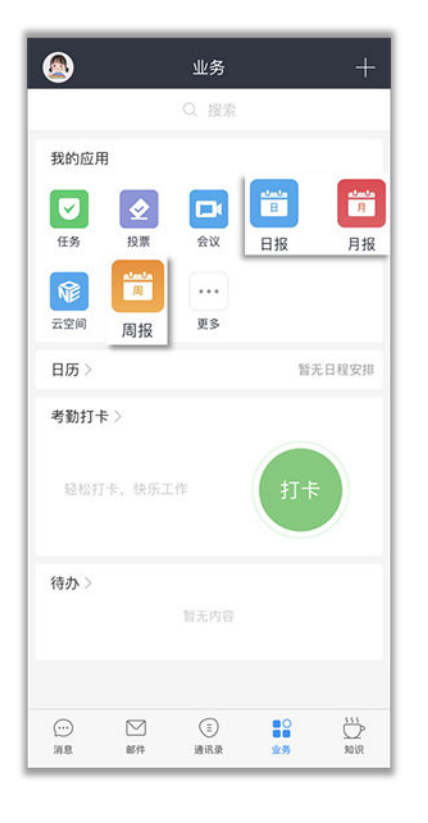

#### 流程待办审批

如果您有请假、加班、外出公干等,流程走起,就能查看自己的所有的待办审批项, 实时掌控进度。

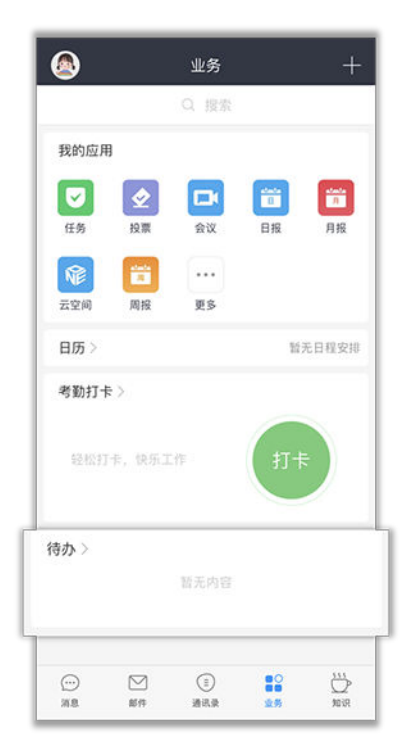

# 1.12 意见反馈

如果您在体验的过程中有任何意见或建议,可点击个人头像 > 问题反馈,将您的想法 传递给我们。

Step 1 Step 2 09:43 all中国移动 4G 09:43 67% 问题反馈 若有任何不满意的地方,都在这里吐槽吧!我们会第一时间 回复您,谢谢。 程真 华为技术有限公司 编辑签名 🗸 0/200 图片(选填, 请提供问题截图) 常用 R \$ ۲ 0 云空间 投票 邀请 问题反馈 0 -同步上传日志 应用中心 设置 请选择系统出现问题的时间 我的 2020-01-08 (190.54KB) E1 \* 9 2020-01-07 (184.26KB) 个人信息 关注 客服 攻略 2020-01-06 (176.22KB) 2020-01-03 (160.98KB) 2020-01-02 (116.50KB)

请打开"同步上传日志",日志仅用于问题定位,不会用于收集客户信息。

您也可以通过WeLink客服公众号反馈您的意见,体验过程中有任何问题都可联系到我 们哦。

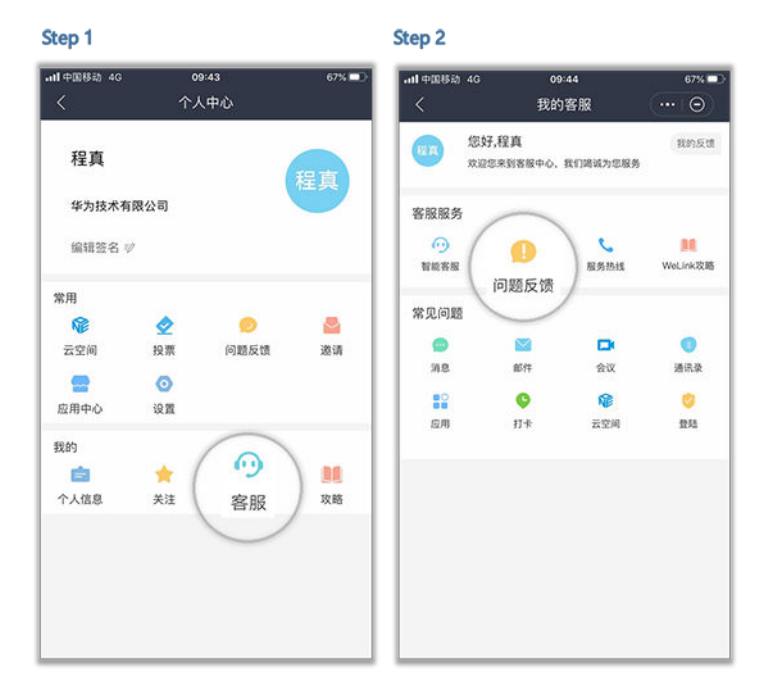

# 1.13 异常处理

## 1.13.1 如何获取 QQ 邮箱授权码?

由于QQ邮箱策略限制,<mark>绑定企业邮箱</mark>时需要使用授权码登录。

注:什么是授权码?授权码是QQ邮箱推出的,用于登录第三方客户端的专用密码。

步骤1 使用电脑的Web端登录QQ邮箱: https://mail.qq.com/。

**步骤2** 选择"设置 > 帐户",开启POP3/IMAP服务。

| M©il                                 | Q邮箱<br>ail.gg.com 邮箱 | 21849<br>设置 - 头。 | n                |          |            |       |      |     |     |
|--------------------------------------|----------------------|------------------|------------------|----------|------------|-------|------|-----|-----|
| ☞ 写信                                 | 邮箱设计                 | 2                |                  |          |            |       |      |     |     |
| <ul><li>些 收信</li><li>▲ 通讯录</li></ul> | 常规                   | 帐户 换肤            | 收信规则             | 反垃圾      | 文件夹和标签     | 其他邮箱  | 我的订阅 | 信纸  | 体验室 |
| POP3/IMAP/S                          | MTP/Exchang          | e/CardDAV        | /CalDAV <b>朋</b> | 服务       |            |       |      |     | 3   |
| 开启                                   | 服务: POP3/SI          | MTP服务 (如何们       | 吏用 Foxmail       | 等软件收     | 发邮件?)      |       |      | 已关闭 | 开启  |
|                                      | IMAP/SM              | ITP服务 (什么是       | IMAP, 它S         | 又是如何设    | 置?)        |       |      | 已关闭 | 开启  |
|                                      | Exchang              | e服务 (什么是E        | xchange, E       | 它又是如何    | 设置?)       |       |      | 已关闭 | 开启  |
|                                      | CardDA               | //CalDAV服务       | (什么是Card         | DAV/Call | DAV, 它又是如何 | 可设置?) |      | 已关闭 | 开启  |
|                                      | (POP3/II             | MAP/SMTP/Ca      | rdDAV/CalD       | DAV服务均   | 支持SSL连接。如  | 回设置?) |      |     |     |
| 收取                                   | 选项: 全部<br>全部         | + 的#             | 『件               |          |            |       |      |     |     |
|                                      | 最近3                  | 0天  "            |                  |          |            |       |      |     |     |
|                                      | 最近9                  | 0天 到服            | 务器               |          |            |       |      |     |     |
|                                      | 最近1                  | 80夫 3/1          | MAP/SMTP/        | Exchange | 均生效。了解更    | 多)    |      |     |     |

#### 步骤3 按照提示使用密保手机号码发送短信。

| 它又是如何设置?)                  |                                                  |      |
|----------------------------|--------------------------------------------------|------|
| dDAV/CalDAV,它又是            | 验证密保                                             | ×    |
| DAV服务均支持SSL连接              |                                                  |      |
| 旨,可能存在邮件泄露风<br>第三方客户端邮箱 ⑦。 | <b>短信验证</b><br>请先用密保手机 152*****09 发短信 , 然后点"我已发送 | 送"按钮 |
|                            | 发短信:配置邮件客户端<br>到号码:1069 0700 69                  | 短信费用 |
|                            | 短信用不了?                                           | 5    |
| /Exchange均生效。了             | 验不了,试试其他 🔺                                       | 我已发送 |

步骤4 开启成功会收到QQ邮箱的授权码,记录并使用该授权码登录WeLink移动端邮箱。

| E第三方客户端登录时,密码框请输入以下<br>受权码 <mark>:</mark> | RZ.W | QQ           | 下一步   |
|-------------------------------------------|------|--------------|-------|
| 6                                         | 名称   | Mail team    |       |
| xfxg geom wseo bfha                       | 电子邮件 | mailteam@qq. | com   |
|                                           | 密码   | •••••        | ••••• |
|                                           | 描述   | Mail Team    |       |
|                                           |      |              |       |

#### ----结束

注:选择"设置 > 收发信设置",在收取选项中查看并勾选"保存已发送邮件到服务器",即可在WeLink中查看"已发送邮件"。

| WKM                                                                             |                                                                                                    |
|---------------------------------------------------------------------------------|----------------------------------------------------------------------------------------------------|
| <ul> <li>✓ 写信</li> <li>         ● 收信     </li> <li>         通讯录     </li> </ul> | 邮箱设置<br>常规 帐户 换肤 收信规则 反垃圾 文件夹和标签 其他邮箱 邮箱绑定 收发信设置 信纸                                                                                               |
| 收取选项                                                                            |                                                                                                    |
|                                                                                 | <ul> <li>✓ 收取"我的文件夹" (对 POP3、IMAP、Exchange 协议有效)</li> <li>✓ 收取垃圾邮件隔离提醒 (仅对 POP3 协议有效)</li> </ul>                                                  |
|                                                                                 | <ul> <li>☑ 保存已发送邮件到服务器 (仅对 SMTP 协议有效)</li> <li>☑ 禁止收信软件删信 (仅对 POP3 协议有效。为什么会有收信软件删信?)</li> <li>收取 最近30天 ▼ 的邮件 (仅对 POP3、IMAP 协议有效。了解更多)</li> </ul> |

## 1.13.2 如何获取网易邮箱授权码?

由于网易邮箱限制,绑定企业邮箱时需要使用授权码登录。

以163邮箱为例,授权码获取方法如下。

- 步骤1 电脑Web端登录163邮箱: https://mail.163.com/。
- **步骤2** 进入"设置 > POP3/SMTP/IMAP",确认对应服务已开启。若未开启,请勾选并保存。

|                                             |    |                   | KITTH                                                                                     | 网络自起                   | R=1/1       | 0 |
|---------------------------------------------|----|-------------------|-------------------------------------------------------------------------------------------|------------------------|-------------|---|
| 常规设置                                        | РО | P3/SMTP/IMAP      | 2                                                                                         |                        |             |   |
| <sup>即相</sup> 峦阿厚以<br>签名/电子名片<br>来信分类<br>信纸 |    | 设置POP3/SMTP/IMAP: | <ul> <li>✓ POP3/SMTF</li> <li>✓ IMAP/SMTF</li> <li>✓ IMAP/SMTF</li> <li>收取全部邮件</li> </ul> | P服务<br>P服务             |             |   |
| ] 手机号码邮箱                                    |    |                   | <u> </u>                                                                                  | 50天邮件 方邮件<br>邮件        | <b>持客户端</b> |   |
| 账号与邮箱中心<br>邮箱安全设置<br>邮箱手机服务<br>反垃圾/黑白名单     |    | 设置POP3/SMTP/IMAP: | ☑ 开启客户端删<br>当邮件客户端删                                                                       | 则除邮件提醒<br> 除邮件时,系统会通过曲 | 附发送提醒信息     |   |
|                                             | Р  |                   |                                                                                           | 2346                   |             |   |

步骤3 查看"客户端授权密码"页面。

- 若授权码已开启,请重置授权码。
- 若授权码未开启,请选择"开启",在设置授权码输入框中,输入自己想要设置 的密码。

记录该授权码,在WeLink移动端邮箱输入该授权码即可登录。

| 首页                                      | 通讯录 | 收件箱                                | 设置 × 🗸                                  |                                           |    |
|-----------------------------------------|-----|------------------------------------|-----------------------------------------|-------------------------------------------|----|
| 常规设置<br>邮箱密码修改<br>签名/电子名片<br>来信分类<br>信纸 |     | 授权码<br>授权码是用于<br>适用于登<br>设置客户端授权码: | 登录第三方邮件客户端<br>许务: POP3/IMAP/S           | 的专用密码。<br>iMTP/Exchange/CardDAV/CalDAV服务。 |    |
| 手机号码邮箱<br>帐号与邮箱中心                       |     |                                    | <ul><li>● 天闭(默认)</li><li>启用时间</li></ul> | 停用时间                                      |    |
| 邮箱安全设置                                  |     |                                    | 2018-06-04 01:53:42                     | 2018-06-05 22:16:00                       |    |
| 邮箱手机服务<br>反垃圾/黑白名单                      |     |                                    | 启用授权码,避免密码》                             | 世漏造成邮箱安全隐患,使用邮件客户端更安心。了解                  | 更多 |

|     | E STORESHOUSERS (Lindverse) / Hone IS S Provely |
|-----|-------------------------------------------------|
| 手机号 | 免费获取短信验证码                                       |
| 验证码 |                                                 |
|     | 手机换号了,无法验证?                                     |

| 8 | 为了您的邮箱安全,请设置授权码。<br>登录第三方邮件客户端时,请在密码框输入 | 本授权码。 |
|---|-----------------------------------------|-------|
| 0 | 输入授权码:                                  |       |
|   | 确认授权码:                                  |       |

----结束

# **2** PC 端

- 2.1 从这里开始
- 2.2 消息
- 2.3 通讯录
- 2.4 团队
- 2.5 会议
- 2.6 会议管理
- 2.7 云空间
- 2.8 意见反馈

# 2.1 从这里开始

下载

华为云WeLink(简称为WeLink),华为出品,是专为企业打造的数字化办公协作平 台。PC端当前仅支持Windows系统,Mac敬请期待。

开启数字化办公,体验全新工作模式,立即下载吧!

官网下载链接: <u>点这里下载</u>。

### 登录

企业管理员为您开通帐号后,您会收到短信和邮件通知。

首次登录需要进行短信验证,输入您的手机号,点击获取短信验证码并输入。

选择您的企业后,设置您的登录密码,即可登录WeLink。

#### 🛄 说明

如果您的企业已启用企业统一身份认证,请从企业内部系统获取个人企业协同帐号及密码进行登录。

|       | Step 2 |                          | Step 3                 |                                                                                       |
|-------|--------|--------------------------|------------------------|---------------------------------------------------------------------------------------|
| - ×   | WeLink | - ×                      | WeLink                 | - ×                                                                                   |
|       | < 选择企业 |                          | 〈 设置密码                 |                                                                                       |
|       | •      |                          | 密码                     |                                                                                       |
|       |        |                          | 请输入密码                  |                                                                                       |
| 获取验证码 |        |                          | 确认密码                   |                                                                                       |
|       |        |                          | 请再次输入密码                |                                                                                       |
|       |        |                          |                        |                                                                                       |
|       |        |                          |                        |                                                                                       |
|       |        |                          |                        |                                                                                       |
|       |        |                          |                        |                                                                                       |
|       |        |                          |                        |                                                                                       |
|       |        |                          |                        | _                                                                                     |
|       | - ×    | - × WeLink<br>く选择企业<br>。 | - ×<br>く 选择企业<br>で取金证码 | Step 2     Step 3       ・     、法律企业     ・       ・     ・     ・       成物验证码     ・     ・ |

## 修改密码

#### 🛄 说明

如果您的企业已启用企业统一身份认证,请在企业内部系统修改密码。

| WeLink      |       |                      |    | ≡ - □ ×      |
|-------------|-------|----------------------|----|--------------|
| 消息 会议 道讯    | R录 工作 |                      |    |              |
| 主意意<br>思、好的 | 08:25 |                      |    | 修改密码         |
| (). SEE     | 06/21 |                      |    | ¥Ŧ.          |
| A test 📖    | 06/20 | 修改密码                 | ×  | 收集日志<br>退出登录 |
|             |       | 原憲码<br>清输入原密码        |    |              |
|             |       | 新電码<br>调输入6-16位数字或字符 | nk |              |
|             |       | 補定新當码<br>请再次输入新尝码    |    |              |
|             |       | 取消                   |    |              |
|             |       |                      |    |              |
| + 创建新的聊天    |       |                      |    |              |

# 2.2 消息

界面简单易操作,可与企业成员随时随地发起聊天。

支持IM、语音、视频多种沟通方式,畅享多样化无障碍的交流体验!

## IM 消息

简单交流,发送消息快速搞定。

支持发送各类富媒体消息,还可以随手转发、撤回或删除。

| WeLink<br>消息 会议 通道  | 讯录 工作 |                                                           |          | J                                          | Ξ ·<br>搜索或发起呼叫 | - 🗆 X |
|---------------------|-------|-----------------------------------------------------------|----------|--------------------------------------------|----------------|-------|
| ● 主意設<br>双双、単上好明    | 09:38 | 王憲憲<br>以真工作                                               |          | 6 0                                        | ▼ 成员           | +     |
| (), RIND            | 06/21 |                                                           | 今天 09:38 |                                            | E 100          |       |
| A test minima hello | 06/20 |                                                           |          | 双双、早上好参         撤回           复制         装发 |                |       |
| 1 ((1940)107        | -     | <ul> <li>◎</li> <li>○</li> <li>□ ~</li> <li>今天</li> </ul> |          | 发送                                         |                |       |

### 智能搜索

搜索栏中输入姓名、拼音或关键词,可快速搜索联系人、联系人所在团队及讨论组、 聊天记录、文件或者链接等。

| WeLink                                     |                       | /                      |            |
|--------------------------------------------|-----------------------|------------------------|------------|
| 消息 会议 通讯录 工作                               |                       |                        |            |
| <b>登 主流言</b> 今天<br>http://10.162.151.31 今天 | 王原章<br>以真工作           | S E                    | H Mark     |
| ▲ 轉振振王寶遺 今天<br>您邀请王双双加入讨论组                 | 今天 09:                | 18                     | ● 並加減す利用公司 |
| 资料收集 (四) 今天<br>管理员已启用*团队道…                 |                       | 双双、早上好啊 🜙              | 包含联系人团队    |
| () 蒋彦彦 06/21                               | 今天 12:1               | 19                     | 🛞 资料收集     |
| ~                                          | http://10.162.<br>exe | 151.31:9527/package/wp | ) , 讨论组    |
|                                            |                       |                        |            |
|                                            |                       |                        | 包含联系人讨论组   |
|                                            |                       |                        | · · · ·    |
|                                            | © ⊙ 1.×               |                        | 聊天记录       |
|                                            |                       | 发送                     | () 考察問     |
| + 创建新的聊天                                   |                       |                        | XXX, 早上好明  |

## 音视频通话

上传下达、异地沟通都不是问题,高质量的音视频通话马上拉近您与小伙伴们的距离!

进入消息对话框,点击聊天窗口中的 🌭 或 🗁 ,即可发起语音或视频通话。

| WeLink             |       |             |          |           | = -    | □ × |
|--------------------|-------|-------------|----------|-----------|--------|-----|
| 消息 会议 通訊           | 限录 工作 |             |          |           | 教或发起呼叫 | Q   |
| ● 主党第<br>双双、早上好明   | 09:38 | 主意意<br>以真工作 |          | ( C D)    | 成员     | ۲   |
|                    | 06/21 |             | 今天 09:38 |           | E 111  |     |
| est maintent hello | 06/20 |             |          | 双双、早上好啊 ] |        |     |
|                    |       |             |          |           |        |     |
|                    |       |             |          |           |        |     |
|                    |       |             |          |           |        |     |
|                    |       | © ⊙ 13×     |          |           |        |     |
|                    |       |             |          | 发送        |        |     |
| + 创建新的聊天           |       |             |          |           |        |     |

# 2.3 通讯录

WeLink通讯录有多强?

它不仅实现了快速查找同事,建立多途径工作沟通,还能把您工作小伙伴的联系方 式、最新动态等统统尽收眼底。

#### 查看组织架构

支持查看企业组织架构,部门结构一目了然。

| VeLink           |      |                                                 |             |                     | =       | - 🗆 × |
|------------------|------|-------------------------------------------------|-------------|---------------------|---------|-------|
| 消息 会议 通讯         | 录 工作 |                                                 |             | G.                  | 搜索或发起呼叫 | Q     |
| ▲ 企业通讯录          |      |                                                 |             |                     |         | # :≡  |
|                  |      | 回 数字化仍公体验                                       | 姓名          | 手机                  | 部门      |       |
| 通话记录             |      | ····· • · ··· · · ··· · · ··· · · ··· · ··· · · | <b>M</b> 44 | +863628754887       | 三国      |       |
| ③ 团队             | ÷    | 目諸直播                                            | 🍸 ક્ષરાંગ   | + 842,848 (2) 84248 | 三面      |       |
| 收藏的联系人           | ٢    |                                                 |             |                     |         |       |
| <b>《</b> 无收藏的联系人 |      |                                                 |             |                     |         |       |
|                  |      |                                                 |             |                     |         |       |
|                  |      |                                                 |             |                     |         |       |
|                  |      |                                                 |             |                     |         |       |
|                  |      |                                                 |             |                     |         |       |

## 收藏联系人

联络更方便,重要消息一条不漏。

• 右键点击联系人后选择"收藏联系人"。

| WeLink                                                                     |            |             |                 |        | - 0 |
|----------------------------------------------------------------------------|------------|-------------|-----------------|--------|-----|
| 消息 会议 通讯录 工作                                                               |            |             | J               | J      | Q   |
| <ul> <li>         王環貫<br/>電,好的         08:25         收藏联系.     </li> </ul> | 大<br>Group |             | 6 0             | ▼ 成员   | ŧ   |
|                                                                            | 4 添加到新分组   | 06/21 18:10 | 双双. 你好 <b>」</b> | ), XON |     |
| hello                                                                      |            | 今天 08:25    |                 |        |     |
|                                                                            |            |             | 18. 5769 J      |        |     |
|                                                                            |            |             |                 |        |     |
|                                                                            |            |             |                 |        |     |
|                                                                            | 0 0 Lv     |             |                 |        |     |
|                                                                            | 1          |             | 41100           |        |     |
| + 创建新的聊天                                                                   |            |             |                 |        |     |

• 点击联系人头像,在联系人详情中点击"收藏联系人"。

| VeLink<br>消息 会议 通讯录 工作     | £                 |                                     | 三 - □ ×   |
|----------------------------|-------------------|-------------------------------------|-----------|
| 资料收集 (1) 今天<br>管理员已启用• 团队遣 | < 50              |                                     |           |
| ● 主党費 今天<br>双双,早上好啊        | 王双双               |                                     |           |
| 06/21                      | 部门<br>软终端电话<br>手机 | 华为秋节有限公司<br>16427697<br>11062304156 |           |
|                            | 邮箱                | shangerbaryori@ill.com              |           |
|                            |                   |                                     | 收藏联系人发送消息 |
| + 创建新的聊天                   |                   |                                     |           |

# 2.4 团队

日常工作中,团队是交流的聚集地。

WeLink支持团队文件保存和共享,团队成员快速开启视频、语音会议,让工作更省时 省力。

## 创建团队

在"通讯录"页签中,点击团队右侧的 🗄 ,选择团队成员后点击"确定"即可创建团 队 。

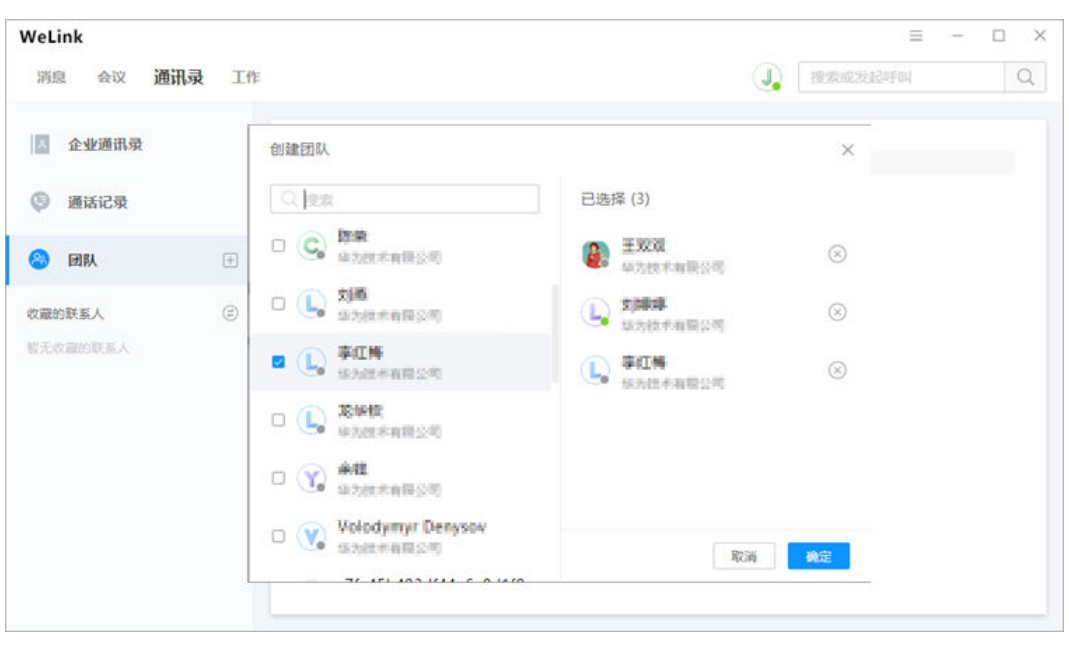

## 团队文件共享

支持图片、视频、多格式文件上传,团队文件长效保存,供团队成员随时下载。

|                                        | 1. 团队空间 > 资料收集                               |          |         | () Medine | I.   English   ₩200 ¥ |
|----------------------------------------|----------------------------------------------|----------|---------|-----------|-----------------------|
| N                                      | ① 上 舟 ▼ □ 新聞文件夫 □ 成品管理 會已開始文件 ○ 期新 已加減/形況:22 | 请输入搜索    | 内容成选择搜索 | 统件        | a 200.000 BB          |
| 云空间                                    | □ 金務 文件名                                     | 大小       | (#12)   | 创建有 ~     | 修改日期1                 |
|                                        | ↓□ 購買 税纸png                                  | 132.10KB | img     | 韓祭夢       | 2019/05/25 09:14      |
| 🔗 团队空间                                 | Training.docx                                | 54.68KB  | doc     | 南谷莎       | 2019/06/25 09:14      |
| E CERNON<br>REINON<br>REINON<br>REINOR | A TRUE STATIST                               |          |         |           |                       |
| 1 1000a                                |                                              |          |         |           |                       |

#### 团队成员随时开会

打开团队,点击群聊窗口中的 🌭 或 🗁 ,即可以跟团队成员进行语音或视频会议。

| ※ 运营团队 (2/3)               | C                   | <u> </u> |
|----------------------------|---------------------|----------|
| <b>团队公告:</b><br>本周业务汇报定在周五 |                     |          |
|                            | test.txt<br>6B      | W        |
|                            | 打开文件夹 门 打开文件 二 重新下载 |          |
|                            | 今天 13:43            |          |
|                            | 本周业务汇报定在周五          | W        |
|                            |                     |          |

## 团队公告推送

有重要消息需要发布时,在团队管理的"团队公告"内编辑公告。 发布后,群聊对话中收到公告通知,重要资讯第一时间让全团队知晓。

| WeLink                      |        |            |     | ~  | Ξ                                | - 🗆 × |
|-----------------------------|--------|------------|-----|----|----------------------------------|-------|
| 消息 会议 通讯录 工作                |        | 团队公告       | ×   | J. |                                  | Q     |
| 资料收集 (10:18)<br>(第芬莎·将团队名称) | ⑧ 资料收益 | 本周业务汇报定在周五 |     | ¢  | 团队公告                             | ß     |
|                             |        |            |     |    | <ul><li> 智无公告 ▼ 团队成员</li></ul>   | Œ     |
| 06/21                       |        |            |     |    | ), #1000<br>(, 21000<br>() 1.800 | *     |
|                             |        |            | - 1 |    | * 空间                             | ₽     |
|                             |        |            | - 1 |    | 一 回队空间                           |       |
|                             |        |            |     |    |                                  |       |
|                             | @ •    | 取消         | 保存  |    |                                  |       |
|                             |        |            |     |    |                                  |       |
| + 创建新的聊天                    |        |            |     |    |                                  |       |

## 团队管理

高效和谐的沟通圈,背后少不了一个英明决断的团队管理员。

那么作为团队管理员,都有哪些独门小技能呢?

● 修改团队名称及成员

团队管理员可以根据实际办公需要,随时修改团队的名称和成员。

| 消息 会议 通讯录 工作                  |              |    | <b>建</b> 物成为起手。         | 4 0  |
|-------------------------------|--------------|----|-------------------------|------|
| 资料收集 (四) 10:41<br>管理员已关闭* 国队邀 | < 返回         |    |                         |      |
| 主意版 09:38<br>双双,早上好明 09:38    | 团队名称 资料收集    |    | 团队成员 (2/3)              | ≡ 1≣ |
| 1 蒋娜娜 06/21                   | 团队公告 盲无公告    | >  | (+ 添加成员)                |      |
|                               | 消息免打扰        |    | A 499                   | -    |
|                               | 需要验证身份才能加入团队 | 30 |                         |      |
|                               | 转让团队管理权      | >  | ( <b>L</b> ) (1)100-000 |      |
|                               | 解散团队         | >  | 2000 ± 2000             |      |
|                               |              |    |                         |      |
|                               |              |    |                         |      |
|                               |              |    |                         |      |
|                               |              |    | 退出团队                    | 发送消息 |

身份验证

在团队设置内打开"需要身份验证才能加入团队"按钮,让用户入群时需先通过 团队管理员的认证,有效管理团队内成员。

| WeLink                               |              |   |             | ≡ - □ × |
|--------------------------------------|--------------|---|-------------|---------|
| 消息 会议 通讯录 工                          | 作            |   | 建常或发起可      | щ Q     |
| 资料收集 [10:45]                         | < 返回         |   |             |         |
| 王憲章     29:38     双双,早上好明     209:38 | 团队名称 资料收集    |   | 团队成员 (2/3)  |         |
| () 幕部部 06/21                         | 团队公告 智无公告    | > | + 添加成员      |         |
|                                      | 消息免打扰        |   |             |         |
|                                      | 需要验证身份才能加入团队 |   |             |         |
|                                      | 转让团队管理权      | > | (L) XIIIIII |         |
|                                      | 解散团队         | > | 🗿 主观观       |         |
|                                      |              |   |             |         |
|                                      |              |   |             |         |
|                                      |              |   |             |         |
|                                      |              |   | 退出团队        | 发送消息    |
| + 创建新的聊天                             |              |   |             |         |

移交管理员

当团队管理员无闲暇管理时,可以转让管理员。

在团队设置内,点击"转让团队管理权",选择新的"团队管理员",确定完毕 就会完成转让动作。

| WeLink                              |                                                                                                    | ≡ - □ ×                   |
|-------------------------------------|----------------------------------------------------------------------------------------------------|---------------------------|
| 消息 会议 通讯录 工作                        |                                                                                                    |                           |
| · 资料收集 (20) 今天 《 近日<br>管理员已启用" 国队鉴… | <ul> <li>₩</li> <li>₩</li></ul> |                           |
| ● 王専家 今天 团队名和<br>双双、早上好啊            | R 🚱 XI MARA                                                                                                    | □ 团队成员 (3/3) 🗮 🖽          |
| 06/21 团队公司                          | 9 💽 E 832 🕻                                                                                                    | + 添加新成员                   |
| 消息免打器要验                             | J扰<br>E与+                                                                                                    | ( <b>J</b> , 899 <b>L</b> |
| \$\$11E                             |                                                                                                    | C XURRER                  |
| 解散团都                                |                                                                                                    | Exx                       |
|                                     |                                                                                                    |                           |
|                                     |                                                                                                    | æ                         |
|                                     |                                                                                                    | 退出团队发送消息                  |
| + 创建新的聊天                            |                                                                                                    |                           |

# 2.5 会议

作为集便捷和高效于一身的会议神器,视频会议让众多小伙伴赞不绝口,但又让第一次使用的小伙伴无从下手,接下来为各位小主隆重奉上视频会议的"约会"教程。

### 快速创会

在"会议"页签中选择"发起会议",可以发起视频会议或者语音会议,召开即时会 议。

• 高级设置可以设置"本地麦克风"和"本地摄像头"是否开启。

- 可以选择开启使用个人会议ID,或关闭使用个人会议ID,使用随机会议ID。
   个人会议ID保持不变,方便记忆,适合召开部门例会。
  - 随机会议ID随机产生,适合临时发起讨论,或召开安全性高的会议。

| WeLink       |      | ≡ - □ ×              |
|--------------|------|----------------------|
| 消息 会议 通讯录 工作 | Ϋ́E  | (2) 「搜索联系人或加入号码没起时 Q |
| 😌 发起会议       |      | <u>8</u> <u>1</u>    |
| - 加入会议       | 发起会议 |                      |
| 前 预约会议       |      | 请选择您要对起的会议类型:        |
| 置 我的会议       |      | <b>视频会议</b> 语音会议     |
| 🔯 主持会议       |      | 使用个人会议ID 910 300 999 |
|              |      | 会议密码                 |
|              |      | 5 <sub>76</sub>      |
|              |      | 高级设置 ^               |
|              |      | 立即开始                 |
|              |      |                      |

## 预约会议

在"会议"页签中选择"预约会议",可以预约会议,提前提醒与会人员准时参加会议。

- 会议设置里设置会议主题、开会时间、会议时长、会议类型、是否使用个人会议 ID和邀请的与会人员。
  - 个人会议ID保持不变,方便记忆,适合召开部门例会。
  - 随机会议ID随机产生,适合临时发起讨论,或召开安全性高的会议。
- 在高级设置中选择是否发送邮件和短信通知给所有与会者。

| WeLink                                 |                              | = - D X           |
|----------------------------------------|------------------------------|-------------------|
| 消息 会议 通讯录                              | 工作                           | 资 搜索联系人或输入号码发起时 Q |
| <ul> <li>茨起会议</li> <li>加入会议</li> </ul> | 预约会议                         |                   |
| 式 預约会议                                 |                              |                   |
| 我的会议 董 我的会议 董 主持会议                     | 使用个人会议ID 910 300 999<br>会议密码 | ■ 量量量量            |
|                                        | 高级设置 へ<br>发送邮件通知<br>发送短信通知   |                   |
|                                        |                              | 预约会议              |

## 加入会议

用户可通过多种方式加入会议:

#### 受邀入会

- 1. 将邀请邮件/短信中的会议分享链接复制到浏览器中打开,即可入会。
- 在"会议"页签中选择"我的会议",在会议列表里,选择正在召开的会议,点击"加入"。

| ③ 发起会议<br>今天 星期間 2019/11/14<br>□ 14:30-15:30 部门会议          |         |
|------------------------------------------------------------|---------|
| <ul> <li>□ ありなな</li> <li>□ 預約会议</li> <li>□ 主持会议</li> </ul> | <br>tnλ |

3. 设置自动接听后,受邀可直接进入会议。设置路径:菜单 > 设置 > 通话设置。

| WeLink                                                                                                    |                                                      |                                | ≡ - □ ×           |
|----------------------------------------------------------------------------------------------------|------------------------------------------------------|--------------------------------|-------------------|
| 消息 会议 通讯员                                                                                                  | 工作                                                   |                                | 2 搜索联系人或输入号码发起时 Q |
| <ul> <li>※ 发起会议</li> <li>· 加入会议</li> <li>· 预约会议</li> <li>· 我的会议</li> <li>· 我的会议</li> <li>· 主持会议</li> </ul> | 设置<br>ペ 个人设置<br>② 基本设置<br>一 消息通知<br>合」煤休设置<br>ペ 通話设置 | 自动接听<br>检测到啸叫自动静音<br>拨打方式 网络直呼 |                   |
|                                                                                                    | _                                                    |                                |                   |
|                                                                                                    |                                                      |                                |                   |

#### 会议ID入会

- 在"会议"页签中选择"加入会议",输入会议ID和密码(若会议发起者没有设置来宾密码,则不需要),点击"加入会议"即可入会。
- 会议ID和密码从转发的会议通知邮件/短信中获取。

| WeLink<br>消息 <b>会议</b> 通讯录             | 工作   | Ξ - □ ×           2         按索联系人或输入号码发起可         Q |
|----------------------------------------|------|-----------------------------------------------------|
| <ul> <li>发起会议</li> <li>加入会议</li> </ul> | 加入会议 |                                                     |
| 前 预约会议<br>前 我的会议                       |      | 请输入您要加入的会议ID:<br>910300999 ~                        |
| 🔯 主持会议                                 |      | 商級设置へ 本地変党风 て た地源の ユ                                |
|                                        |      | 加入会议                                                |

#### 主持会议

没有加入会议,您也可以轻松主持会议。

 已经使用个人会议ID创建了会议,在"我的会议"下选择相应的会议ID,点击 "开始主持",页面跳转至会议控制页面,即可开始主持会议。会议控制相关操 作请参考2.6.3 会议控制。

| WeLink                                 |      |                    |               | ≡ - □ ×       |
|----------------------------------------|------|--------------------|---------------|---------------|
| 消息 会议 通讯录                              | 工作   |                    | A Bas         | 联系人或输入号码发起可 Q |
| <ul> <li>茨起会议</li> <li>加入会议</li> </ul> | 主持会议 |                    | -             |               |
| 预约会议 我的会议                              |      | 请选择您要主持的会议<br>我的会议 | 其他会议          |               |
| 🔊 主持会议                                 |      | 会议ID:              |               |               |
|                                        |      | 个人会议ID             | 910 300 999 ~ |               |
|                                        |      |                    |               | 开始主持          |

如果您已经获取了其他会议的会议ID和主席密码,可以主持其他会议。
 点击"其他会议",输入的"会议ID"和"主席密码",点击"开始主持",页
 面跳转至会议控制页面,即可开始主持会议。会议控制相关操作请参考2.6.3 会议 控制。

| VeLink<br>消息 会议 通讯录                    | 工作   |            |      | 三 - 口 |
|----------------------------------------|------|------------|------|-------|
| <ul> <li>发起会议</li> <li>加入会议</li> </ul> | 主持会议 |            |      |       |
| 预约会议                                   |      | 请选择您要主持的会议 |      |       |
| 我的会议                                   |      | 我的会议       | 其他会议 |       |
| 🎦 主持会议                                 |      | 请输入会议ID:   |      |       |
|                                        |      | 会议ID       |      |       |
|                                        |      | 请输入主席密码:   |      |       |
|                                        |      | 主席選码       |      | _     |
|                                        |      |            |      | 开始主持  |

如果在"我的会议"中有会议记录,且您已获取该会议的主席密码,可以进入会议详情页面,点击下方的"主持会议",跳转至会议控制页面主持该会议。会议控制相关操作请参考2.6.3 会议控制。

| WeLink                                                                                                    |          |                        |          | = - 0           |
|----------------------------------------------------------------------------------------------------|----------|------------------------|----------|-----------------|
| 消息 会议 通讯录 工                                                                                                    | 作        |                        | ۵.       | 搜索联系人或输入号码发起可 Q |
| ⑤ 发起会议                                                                                                    | く 返回     |                        |          |                 |
| 加入会议                                                                                                    | 会议主题     | 部门会议                   | 与会者(1)   | ш :=            |
|                                                                                                    | 会议时间     | 2019/11/14 14:30-15:30 | <u>a</u> |                 |
| 1 预约会议                                                                                                    | 时区       | (GMT+08:00)            | 0.03     |                 |
| 🚼 我的会议                                                                                                    | 会议ID     | 910 300 999            |          |                 |
| 1 主持会议                                                                                                    | 主席密码     | 909083                 |          |                 |
| Direction of the second second | 来宾密码     | 119726                 |          |                 |
|                                                                                                    | 会议类型     | 视频会议                   |          |                 |
|                                                                                                    | 会议主席     | mp ti                  |          |                 |
|                                                                                                    |          | $\frown$               |          |                 |
|                                                                                                    | PL ON OW |                        |          | to X 40-00      |
|                                                                                                    | ロカチ索仗    | (F TIAKK               |          | DMT CZC XX      |

## 通话转会议

消息界面,可以直接将语音/视频通话升级为会议。

- 消息窗口右上角,发起呼叫或者视频呼叫,召开会议。
- 在视频会议过程中,可随时切换到聊天或者语音通话。

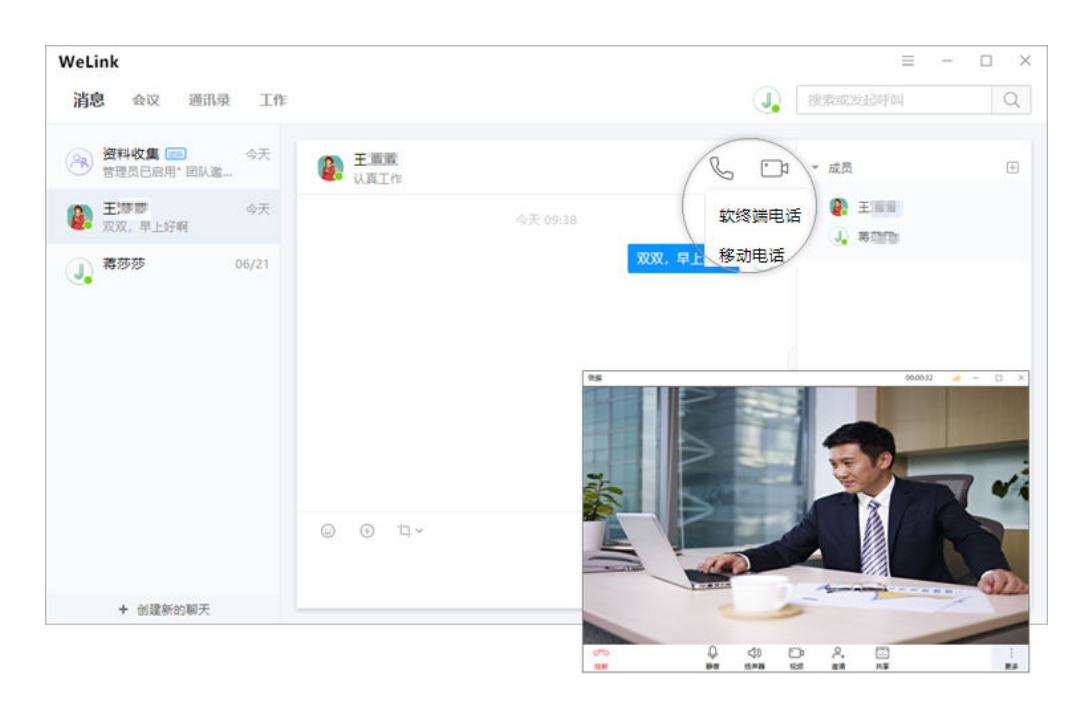

### 共享会议

会议中点击"共享",可让所有与会者实时观看共享的屏幕、白板或者程序,眼见胜 过千言。

- 会议主席可以将桌面共享给所有与会者,与会者也可以申请远程控制桌面。
- 高级设置可以设置"共享时包含音频"是否开启。
- 边共享边标注,让头脑风暴更简单。

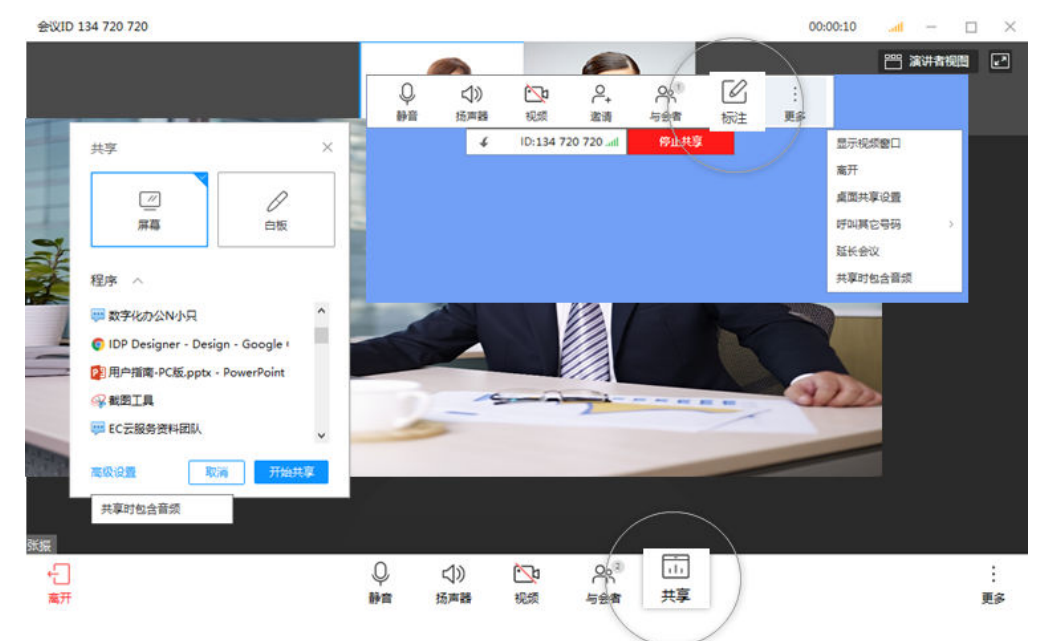

#### 多方会议

属于您的"移动会议室":

- 支持多方语音和视频接入,畅享无碍沟通。
- 主席可以广播指定与会者画面。

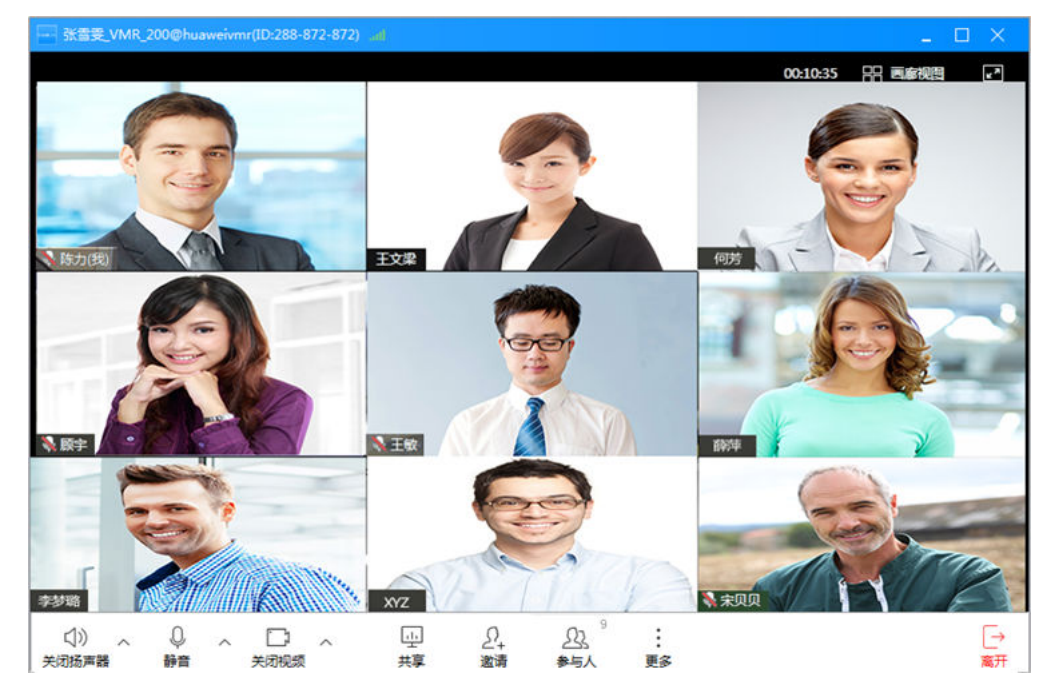

## 退出会议

- "离开会议":主席和与会者可选择离开会议,会议继续召开。
- "结束会议": 主席结束会议, 所有与会者均退出会议。

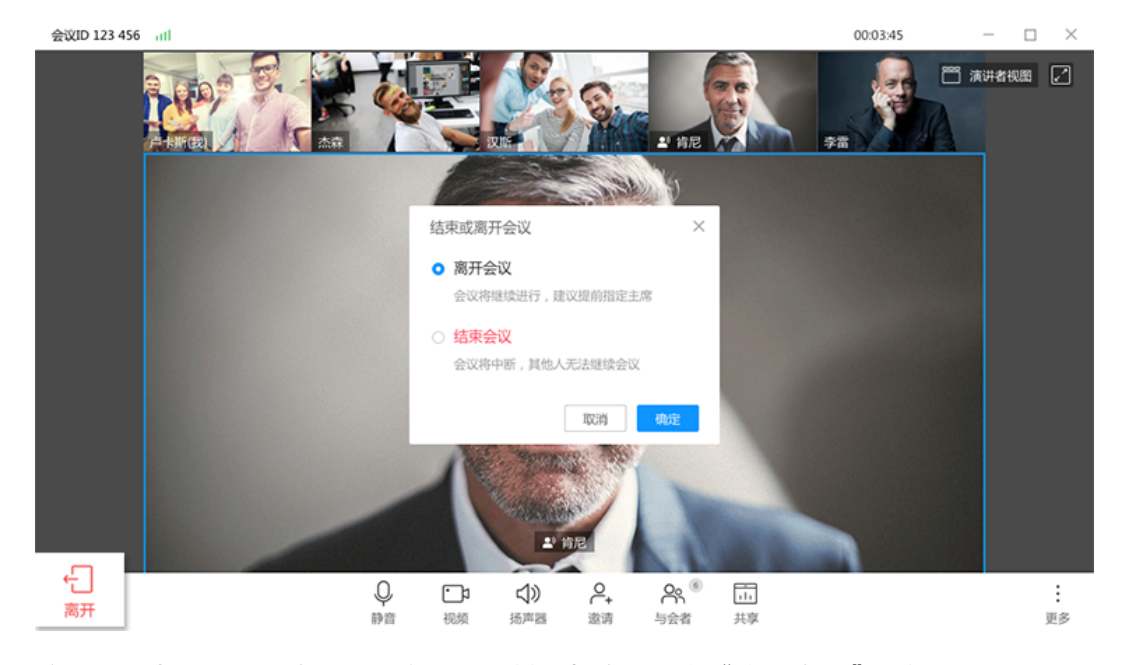

注:图示为主席退出会议页面参考图,其他与会者只有"离开会议"功能。

录制会议

如果您开通了会议录制功能:

文档版本 13 (2020-01-16)

- 发起会议、预约会议时,可点击"高级设置 > 录制会议",重要会议可录制重播。
- 会议中点击"更多 > 开始录制"或"更多 > 停止录制",即可开始或停止录制。
- 会议结束后,会议录制文件的查看将以邮件通知您。

| WeLink        |      |        | =                 |
|---------------|------|--------|-------------------|
| 消息 会议 通讯员 工作  |      |        | 後次联系人成输入号码发起可 Q   |
| 交起会议          |      |        | <u>0</u> <u>2</u> |
| → 加入会议        | 发起会议 |        |                   |
| 预约会议          |      | 会议密码   |                   |
| 我的会议          |      |        | here'             |
| <b>题</b> 主持会议 |      | 高级设置 ^ |                   |
|               |      | 本地麦克风  |                   |
|               |      | 本地獲像头  |                   |
|               |      | 录制会议   |                   |
|               |      |        | 立即开始              |

# 2.6 会议管理

WeLink PC端拥有丰富的会议控制功能, 可适配各种场景会议,助力企业专业高效沟通。

## 个人管理平台

登录WeLink PC端,点击"菜单> 个人管理平台"。

| WeLink        |                      | ≡ - □ ×         |
|---------------|----------------------|-----------------|
| 消息 会议 通讯录 工作  |                      |                 |
| <b>受</b> 发起会议 | 今天 星明一 2019/06/24    | 个人管理平台反馈        |
| 加入会议          | 14:00-15:00 资料刷新工作讨论 | J 蒋莎莎 关于WeLink  |
| 前 预约会议        |                      | 80.第11本<br>退出發录 |
| 🗮 我的会议        |                      |                 |
|               |                      |                 |
|               |                      |                 |
|               |                      |                 |
|               |                      |                 |
|               |                      |                 |
|               |                      |                 |

# 2.6.1 创建会议

您可根据需要创建立即会议和预约会议(预约会议支持编辑、取消和分享)。

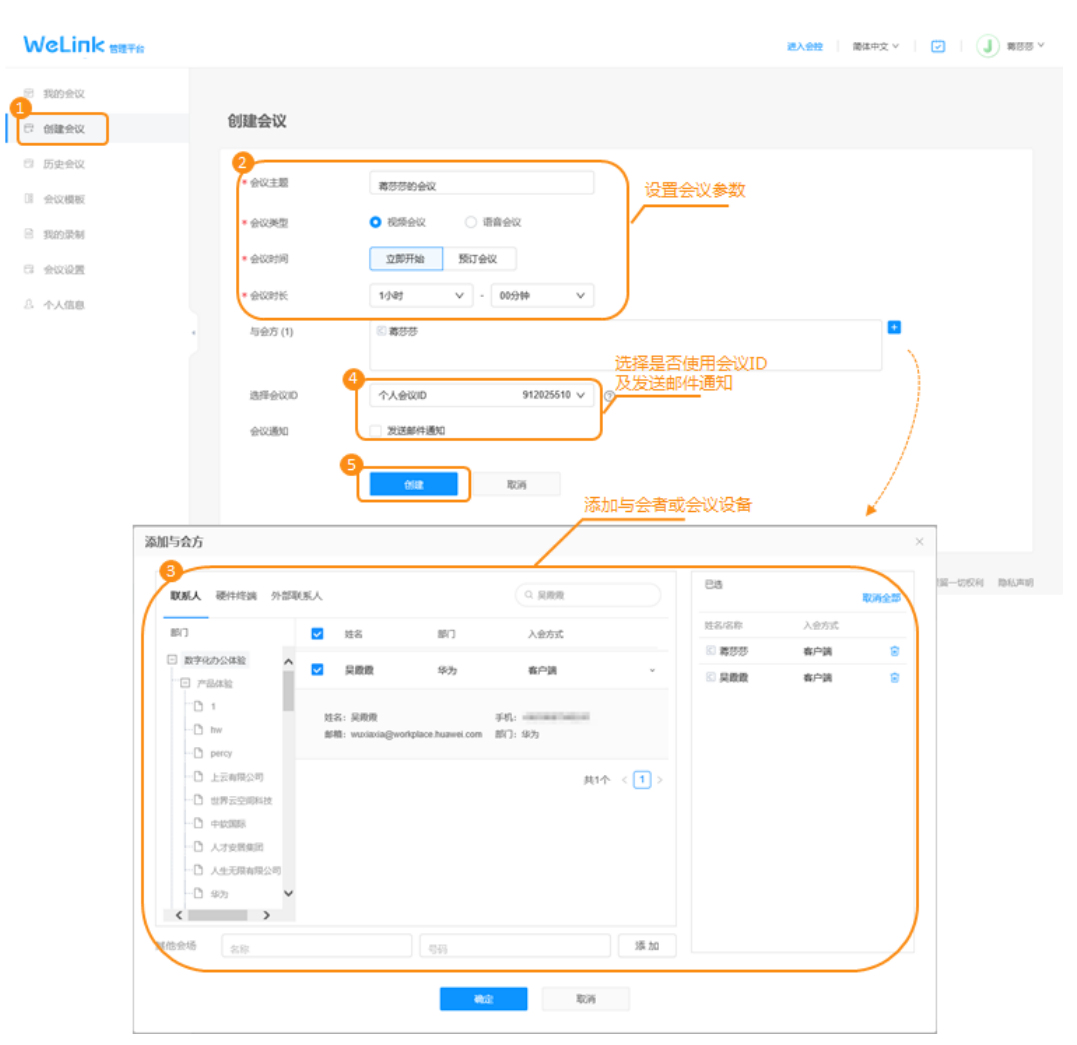

#### 关键参数解释:

| 参数名称   | 参数解释                                                                   |
|--------|------------------------------------------------------------------------|
| 与会方    | 点击参数所在行的"+"可添加企业通讯录中的联系人/硬件终端<br>和外部联系人(请提前在"外部联系人"页签中添加外部联系<br>人)。    |
| 选择会议ID | <ul> <li>个人会议ID: 当您所在的企业购买了并发资源,请选择"个人会议ID"。</li> </ul>                |
|        | <ul> <li>随机ID:当需要召开安全性较高的会议或同一时段需要召开<br/>不同会议时,请选择"随机会议ID"。</li> </ul> |

注:如果您开通了会议录制功能,可以在"高级设置"中选择是否启用会议录制,并 设置入会后是否自动开始录制。

ы.

# 2.6.2 进入会议/会控

- 您可以在会议创建成功界面进入会议/会控
  - 单击"立即加入",跳转到PC客户端,使用PC客户端进入会议。
  - 单击"进入会控"可进入会议控制界面。

|        | <b>会议创建成功</b><br>请将会议信息发送给相关人员 |
|--------|--------------------------------|
| 会议主题   | zengsimin的会议                   |
| 会议类型   | 视频会议                           |
| 时间     | 2019-07-25 16:40-17:40         |
| 会议ID   | 913627182                      |
| 会议密码   | 主席 (862094) 来宾 (240398)        |
| 预订人    | zengsimin                      |
| 与会人    | zengsimin wangwen wuxia 查看更多   |
| 与会硬件终端 |                                |
| 立即加入   | 进入会控保存为会议模板                    |

- 您可以在"我的会议"界面进入会议/会控
  - 单击"加入会议",跳转到PC客户端,使用PC客户端进入会议。
  - 单击"进入会控"可进入会议控制界面。
- 您还可以扫描二维码,通过移动客户端入会。

| ③ 我的会议                        |                                     |            | 全部 ∨ Q 搜索会议主题预订人/ID |  |  |
|-------------------------------|-------------------------------------|------------|---------------------|--|--|
| <sub>□</sub> ; zengsimin的会议(贯 | 发起的)                                | AB 会议正在进行中 | ち 取消 🛛 分享           |  |  |
| 时间                            | 2019-07-25 16:33 - 2019-07-25 17:33 |            |                     |  |  |
| 会议ID                          | 913627182                           |            | 加入会议                |  |  |
| 会议密码                          | 主席 (862094) 来宾 (240398)             |            | 进入全校                |  |  |
| 预订人                           | zengsimin                           |            |                     |  |  |
| 与会人(3)                        | zengsimin wuxia wangwen 查看更多        |            |                     |  |  |
| 与会硬件终端(0)                     |                                     |            | 日 扫二维码入会            |  |  |

## 2.6.3 会议控制

会议管理员进入会控界面可进行多种会控操作,以提高会议效率,维持会议秩序。

#### 设置主席

您可以自己成为主席也可以设置他人为主席。

| 名称 🗘 |                                           | 会中状态 | 変型 | 网络  | 信息 | 操作   |
|------|-------------------------------------------|------|----|-----|----|------|
| •*** |                                           |      | 視續 | att | 会中 | & ~  |
| •*** | ⑦ 广播 ② 点名 ④ 设为主席 E 与会方详情 ② 重命名与会方 ○ 報時与命方 |      | 税額 | a   | 全中 | \$ ~ |

- 如果您进入会,则自动成为主席。
- 如果您未入会,则会议无主席。您可在"会议控制"界面的与会方列表中右键点 击某与会方,将该与会方设置为主席。

### 添加与会方

您可以在"会议控制"界面添加与会方。

| 会议控制                |                                          |                        |               |         |                                         |              |      |      |
|---------------------|------------------------------------------|------------------------|---------------|---------|-----------------------------------------|--------------|------|------|
| 当前状态 謬 自动多画面        |                                          |                        |               |         |                                         |              |      |      |
| <b>上</b> 。<br>添加与会方 | 添加与会方<br><b>联系人</b> 硬件终端 外部联             | 勾选此处可<br><sup>原人</sup> | ]以按整个部<br>S邀请 | Q 姓名/名  | 58                                      | 已逃           |      | ×    |
| 与会方列表               | 部门                                       | N 19.2                 | 8/3           | الم الم |                                         | 112/2P       | 入会方式 | 取消全部 |
| □ 名称 ≑              | <ul> <li>□ 企业A</li> <li>● 业务部</li> </ul> | xiaoming               | 法勞部           | 客户端     | ~ ^                                     | © xiaoming   | 春户端  | 0    |
| xiaoqing            | 1 法务部                                    | ✓ xiaoqing             | 法务部           | 春户端     | ×.                                      | 🖾 xiaoqing   | 客户调  | Ō    |
| xiaomei             |                                          |                        |               |         | 单击下拉箭头<br>与会方入会<br><sup>共2个</sup> < 1 > | ·可以选择<br>会方式 |      |      |
|                     | 其他会场 姓名                                  |                        | 号码            |         | 添加                                      |              |      |      |
|                     |                                          |                        | 确定            | 取法      | 肖                                       |              |      |      |

您可以添加企业通讯录中的联系人/硬件终端,"入会方式"可以选择软终端或手机号 入会。

门 说明

窗口左侧含有导航树,支持按整个部门来邀请。

#### 删除与会方

您可以在"会议控制"界面删除与会方。

| 名称      | \$                                   | 会中状态 | 後型 | 网络  | 信息 | 操作  |
|---------|--------------------------------------|------|----|-----|----|-----|
| ••••    |                                      | ۵.   | 视频 | att | 会中 | & ~ |
| • • • • | ************************************ |      | 视频 | att | 会中 | * ~ |
|         | 各 设为主席                               |      |    |     |    |     |
|         | 📄 与会方详情                              |      |    |     |    |     |
|         | ▲ 重命名与会方                             |      |    |     |    |     |
|         | 前删除与会方                               |      |    |     |    |     |

- 您可以在"与会方列表"中右键点击想要删除的与会方,然后点击"删除与会方"。
- 您还可以在"与会方列表"中点击想要删除的与会方所在行的
   挂断与会方。

#### 呼入未入会与会方

会议已开始,您可以呼叫未入会与会方提醒入会。

| 会议控制  |           |                    |           |                                                |      |      |                                                                                                    |
|-------|-----------|--------------------|-----------|------------------------------------------------|------|------|----------------------------------------------------------------------------------------------------|
| 当前状态  | III 自动多画面 |                    |           |                                                |      |      |                                                                                                    |
|       |           | <b>2.</b><br>添加与命方 |           | 2011年1月11日 1日 1日 1日 1日 1日 1日 1日 1日 1日 1日 1日 1日 | 調約掲載 | 主席公词 | ■<br>()<br>冬雨而沿客                                                                                                    |
|       |           | 101,73             | HARAS SAA | -WIDT-WIFE                                     |      |      |                                                                                                    |
| 与会方列表 |           |                    |           |                                                |      |      |                                                                                                    |
|       | 名称 👙      |                    | 会中状态      | 英型                                             | 网络   | 信息   | 操作                                                                                                    |
|       | • 10.771  |                    | ±         | 视频                                             | all  | 会中   | ŵ 🗢                                                                                                    |
|       | 74        |                    | ~         | -                                              | -    | 离线   | Contraction of the second second s |

- 您可以点击"呼入未入会与会方"呼叫所有未入会与会方。
- 您可以点击"操作"列中的 🌭 可单个呼叫未入会与会方。

#### 静音/取消静音

- 您可以给与会者设置静音,维持会议秩序。
  - 点击"全场静音"静音除主席外的所有与会者。
  - 点击"操作"列中 🖓 静音单个与会方。

| 会议控制               |          |           |               |      |    |                                                |
|--------------------|----------|-----------|---------------|------|----|------------------------------------------------|
| 当前状态 闘 自动多画面       |          |           |               |      |    |                                                |
| <b>2。</b><br>添加与会方 | ビ        | ↓<br>全场静音 | ■₩            | 主席轮询 | đ  | ●<br>●<br>●<br>●<br>●<br>●<br>●<br>●<br>●<br>● |
| 与会方列表              |          |           |               | ×    |    |                                                |
| □ 名称 ≑             | 会中状态     |           | 0             |      | 信息 | 攝作                                             |
| •                  | <u>*</u> | 戶         | 所有与会方将被静音     |      | 会中 | \$ ~                                           |
| • marie            |          |           | 允许与会方取消自己的静音  |      | 会中 | \$ ~                                           |
|                    |          |           | <b>第</b> 走 取消 |      |    |                                                |

- 您可以给与会者取消静音。
  - 取消全场静音时,可以根据实际情况修改静音模式。
  - 点击"操作"列中 🖗 取消静音单个与会方。

| 议控制                           |          |              |      |      |    |          |
|-------------------------------|----------|--------------|------|------|----|----------|
| 当前状态 謎 自动多画面                  |          |              |      |      |    |          |
|                               |          |              |      |      |    |          |
| 深加与玉万                         | 다비자시코ㅋ코기 | ◎ 取消全场静音     | 严控模式 | 主席轮询 |    | >enve    |
| □ 名称 \$                       | ÷        | 钟状态 修改取消静音方式 | 英型   | 网络   | 信息 | 操作       |
| <ul> <li>zengsimin</li> </ul> | 4        | <u>.</u>     | 视频   | at   | 会中 | Q ~      |
| • wuxia                       |          |              | 视频   | all  | 会中 | <b>\</b> |

#### 声控模式

声控模式:系统默认开启声控模式,终端的视频画面蓝色高亮显示或大画面显示声音 最大的与会方。在讨论中,发言方始终处于会议的焦点。

| 会议控制  |                    |                      |      |                   |      |             |
|-------|--------------------|----------------------|------|-------------------|------|-------------|
| 当前状态  | <b>記</b> 自动多画面     |                      |      |                   |      |             |
|       | 2. 添加与会方           | <b>以</b><br>呼叫未入会与会方 | 全场静音 | ■<br>存<br>定<br>模式 | 主席轮询 | ●<br>⑤ 画面设置 |
| 与会方列表 |                    |                      |      |                   |      |             |
|       | 名称 ↓               | 会中状态                 | 英型   | 网络                | 信思   | 損作          |
|       | • HZ_B06_Board_CH  | 4                    | 视频   | att               | 会中   | Ŷ ~         |
|       |                    |                      | 视频   | att               | 会中   | Q 🗢         |
|       | • (8.8(8))         |                      | 视频   | att               | 会中   | \$ ~        |
|       | • TE10_38_HZ_Z3_B0 |                      | 视频   | att               | 会中   | φ 🗢         |
|       | 10691              | ~                    |      |                   | 高线   | S           |

#### 🛄 说明

当会议中存在静音状态的与会方,点击"声控模式"后,自动取消全场静音。

#### 主席轮询

主席轮询:会议管理员设置主席轮询后,会议主席的视频画面将固定为单画面并按顺 序轮流显示各个与会方,画面切换时间间隔为自定义设置的时间。普通与会方画面保 持不变,不受影响。

🗀 说明

多流终端作为主席时,不支持设置主席轮询。

#### 设置示例:

会议中有A、B、C、D 4个与会方,A为主席。

- 1. 点击"主席轮询"。
- 2. 设置轮询显示时间(20s)。
- 3. 点击确定。
  - 主席A观看画面: B、C、D 3个与会方会场画面按顺序每隔20s轮流播放。
  - 与会方B、C、D观看画面:保持原有画面不变,不受影响。

| 会议控制  |         |          |                    |      |       |             |
|-------|---------|----------|--------------------|------|-------|-------------|
| 当前状态  | # 自动多赛面 |          |                    |      |       |             |
|       | 2.      | હ        |                    |      |       |             |
|       | 添加与金方   | 呼入未入会与会方 | 全场静音               | 声控模式 | 主席轮询  | 多画面设置       |
| 与会方列表 |         | 3        | 席轮询设置              |      | ×     |             |
|       | SØ (    | 会中状态     | 提示:主席轮询,是单画面轮询所有会场 |      | (1.B) | 操作          |
|       | • #5#   |          | 轮询显示时间(秒) 20       |      | 会中    | \$ <b>~</b> |
|       | • 19    |          |                    |      | 会中    | Q ~         |
|       |         |          |                    |      |       |             |
|       |         |          |                    |      |       |             |
|       |         |          | 确定                 | 取消   |       |             |

#### 多画面设置

会议中多个与会方之间需要面对面交流时,您可以设置多画面显示。

#### 多画面设置示例

会议中有A(TE40-单流 )、B(移动端-多流 )、C(PC端-多流 ) 3个与会方,A为主 席 。

- 1. 点击"多画面设置"。
- 2. 选择"手动设置多画面"。
- 3. 选择三分画面模式(画面中有3个窗口1、2、3)。
- 4. 填充画面。
  - 手动拖拽或双击与会方
     将A、B、C分别拖曳至画面窗口1、2、3,或分别双击A、B、C,使画面窗口
     按顺序自动填充。
  - 自动填充与会方
     点击"自动填充剩余小画面",可将与会方画面自动填满剩余窗口。
#### 5. 点击保存。

A的画面为三分画面模式,窗口1中显示A与会方、窗口2中显示B与会方、窗口3中显示 C与会方。B和C的视频画面为终端自行处理的多画面。

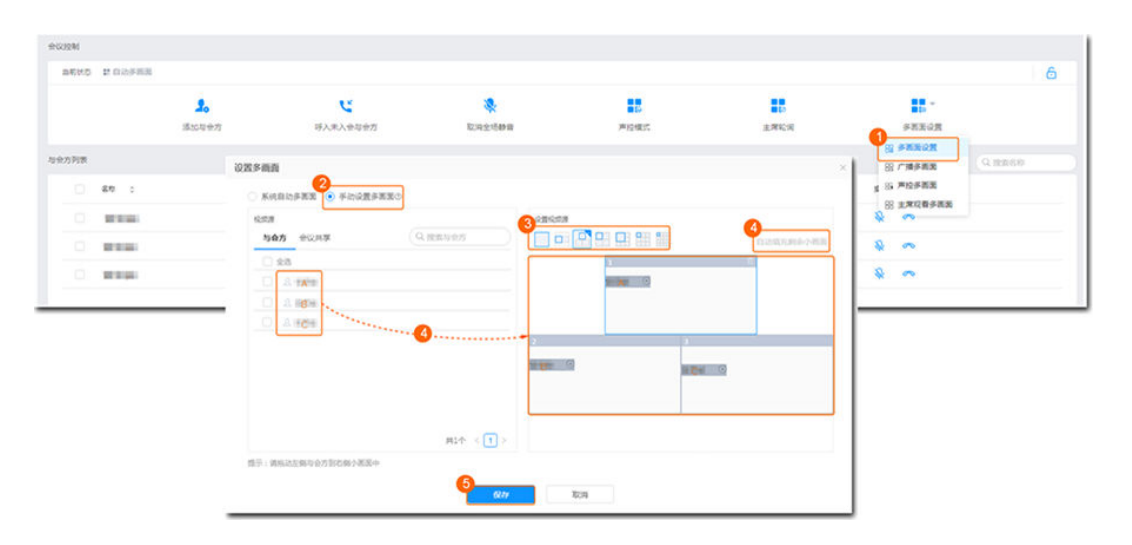

#### 终端多画面显示效果示意

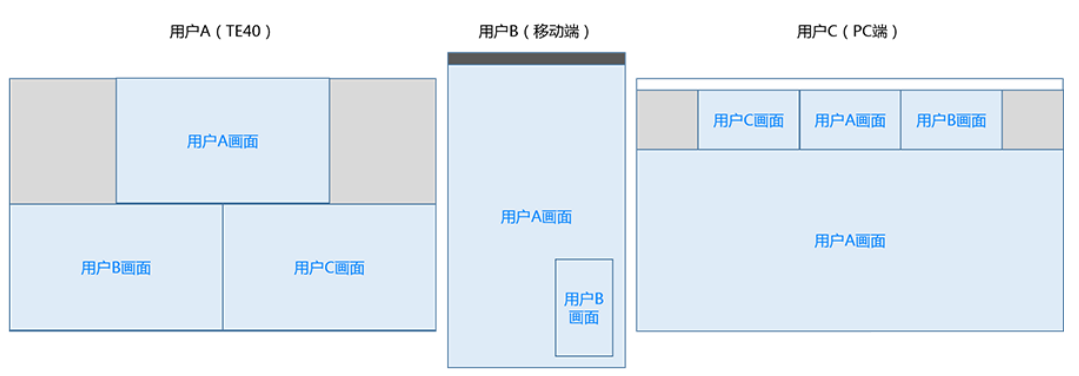

注:TE40显示为主席设置的三分画面模式;PC端和移动端显示为本地设置的多画面效果。

#### 🛄 说明

- 如果当前设置了主席轮询,则需要"停止轮询",点击"主席观看多画面",A才能观看手动设置的多画面。
- 如果被点名/广播的与会方是单流终端,则在设置好多画面后需点击"广播多画面",该与会方才能观看手动设置的多画面。
- 点击"声控多画面",可取消全场静音,进入自由讨论的模式。

### 延长会议

议题太多,讨论不完?您可以设置延长会议时间,议题再多也不怕。

| (455)制<br>当前状态 | <b>2</b> 白动灰菌面      |                      |      |              |     |      |       |    | 6                                                                                                    |
|----------------|---------------------|----------------------|------|--------------|-----|------|-------|----|----------------------------------------------------------------------------------------------------|
|                | <b>2。</b><br>添加与会方  | <b>ビ</b><br>呼叫来入会与会方 | 全场静音 | <b>声</b> 控模式 |     | 主席轮询 | 多面面设置 |    | ▲ ● ● < |
| 自方列表           |                     |                      |      |              |     |      |       |    | Q 接着名称                                                                                                    |
|                | 名称 :                | 会中状态                 |      | 호텔 F         | 344 | 信息   |       | 操作 |                                                                                                    |
|                | <ul> <li></li></ul> | 延长会议                 |      |              |     |      | ×     | 4  | ~                                                                                                    |
|                | 吴霞霞                 | 请选择要延长的时间            | 3    |              |     |      |       | 6  |                                                                                                    |
|                |                     | 〇 10分钟               | 0 15 | 汾钟           |     | 20分钟 |       |    |                                                                                                    |
|                |                     | 〇 30分钟               | O 45 | 汾钟           |     | 60分钟 |       |    |                                                                                                    |
|                |                     | ● 其他                 | 360  |              | 分钟  |      |       |    |                                                                                                    |
|                |                     |                      | 确    | 定            | 取消  |      |       |    |                                                                                                    |

## 点名/广播

会议中需要观看某一与会方的画面时,您可以点名/广播该与会方。

| 2 名称 | \$                                                                                                    | 会中状态 | 类型 | 网络   | 信息 | 攝作   |
|------|----------------------------------------------------------------------------------------------------|------|----|------|----|------|
| •    | -                                                                                                    |      | 视频 | att  | 会中 | \$ ~ |
| •*** | <ul> <li>⑦ 广播</li> <li>〕 点名</li> <li>④ 设为主席</li> <li>戸 与会方详情</li> <li>④ 重命名与会方</li> <li>① 删除与会方</li> </ul> |      | 视频 | .all | φΦ | Ø 🗢  |

- 当您点名与会方A,如果会议中有主席,则所有与会方观看A会场画面,主席和A 被取消静音。如果会议中没有主席,则所有与会方观看A会场画面,所有与会方静 音状态保持不变。
- 当您广播与会方A,无论会议中是否有主席,所有与会方观看A会场画面,所有与 会方静音状态保持不变。

## 其他精彩会控

您还可以进行其他会控操作。

■■■ 的会议 详情

2 PC 端

| 会议ID: 913 | 545865 会议时间:18:41 - 19 | :41 当前与会方:3 / 3 会议进行了4分 | 钟                |    |      |      |             | 结束会议     |
|-----------|------------------------|-------------------------|------------------|----|------|------|-------------|----------|
| 会议控制      |                        |                         |                  |    |      |      |             |          |
| 当前状态      | \$\$ 自动多面面             |                         |                  |    |      |      |             | 6        |
|           | <b>2。</b><br>添加与会方     | <b>じ</b><br>呼入未入会与金方    | <b>。</b><br>全场静音 |    | 戸控機式 | 主席轮调 | 多画面设置       | <br>延长会议 |
| 与会方列表     |                        |                         |                  |    |      |      |             | Q. 按素名称  |
|           | 名称 🗘                   | 会中状态                    |                  | 大型 | 网络   | 信息   | 操作          |          |
|           | • 800                  | 4                       |                  | 视频 | at   | 会中   | Q ~         |          |
|           | • ingg                 |                         |                  | 视频 | all  | 会中   | <b>\$</b> ~ |          |
|           | • 110                  |                         |                  | 视频 | all  | 会中   | Q 🗢         |          |
|           |                        |                         |                  |    |      |      |             |          |

- 您可以点击<sup>结束会议</sup>结束会议
- 您可以点击 () 锁定会议,锁定后与会方无法主动入会,仅可通过主席邀请入会。

# 2.6.4 会议模板

设置常用会议模板,可快速地从模板中预订会议或召开立即会议。

# 保存会议模板

在"历史会议"页面点击"操作"列的<sup>凹</sup>,可将历史会议保存为会议模板。 保存模板成功后可在"会议模板"页面看到该模板。

|    | 我的会议 |   |              |           |         |           |                  |            |      |                  |     |
|----|------|---|--------------|-----------|---------|-----------|------------------|------------|------|------------------|-----|
| E  | 创建会议 | 历 | 史会议          |           |         |           |                  |            | Q 12 | ▶ 会议主题/预订人/ID    |     |
| 1  | 历史会议 |   |              |           |         |           |                  |            |      |                  |     |
| 08 | 会议模板 |   |              |           |         |           |                  | 2019-03-25 | - 20 | 9-04-24          |     |
| B  | 我的录制 |   | 会议主题         | 预订人       | 部门      | 会议ID      | 开始时间 💠           | 实际时长       | 录制 ≑ | 攝作               |     |
| 63 | 会议设置 |   | zengsimin的会议 | zengsimin | Company | 910215526 | 2019-04-24 14:24 | 9分         | 有    | # <sup>2</sup> 9 | 1   |
| 8  | 个人信息 |   | zengsimin的会议 | zengsimin | Company | 910215526 | 2019-04-24 13:52 | 30分        | 无    | 8                | 8   |
|    |      |   | zengsimin的会议 | zengsimin | Company | 914463921 | 2019-04-24 11:49 | 30分        | 无    | 8 8              | E . |

# 新建会议模板

您还可以根据自己的需要新建会议模板。

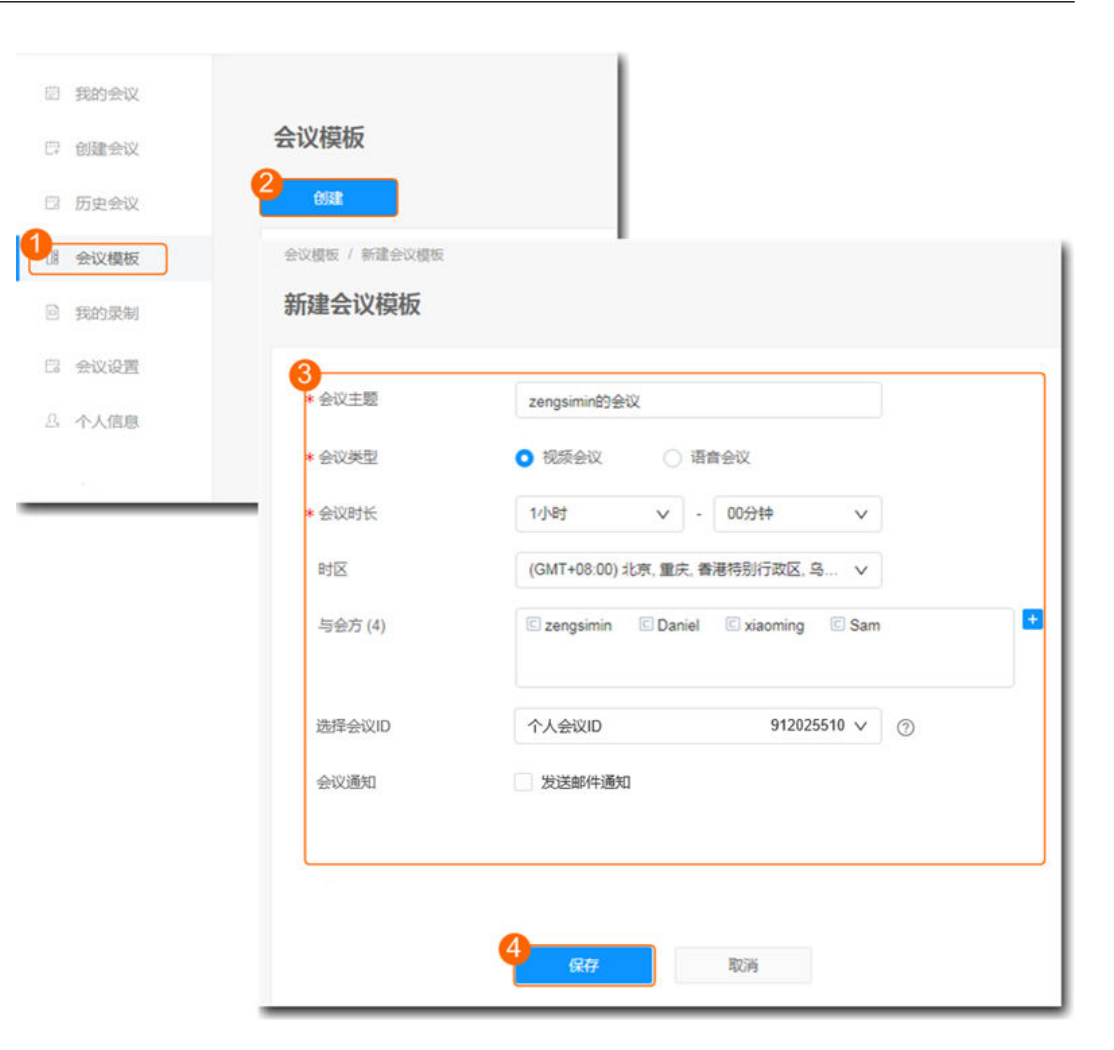

# 2.6.5 会议设置

会议管理员可以在"会议设置"中进行更多的自定义设置。

### 基本设置

会议管理员可以设置语音提示语言、时区以及除主席外的与会方入会时是否自动静 音。

| <ul> <li>一 我的会议</li> <li>一 创建会议</li> </ul> | 会议设置          |                                       |
|--------------------------------------------|---------------|---------------------------------------|
| 〇 历史会议                                     | tt - um a car |                                       |
| 0. 会议模板                                    | 基本设置 个人会议     | 又设直                                   |
| 回 我的录制                                     | 语音提示语言        | 中文                                    |
| 🛱 会议设置                                     | 时区设置          | (GMT+08:00) 北京, 重庆, 香港特别行政区, 乌鲁木齐, 台北 |
| A. 个人信息                                    | 会议默认选项        | ✓ 除主席外的与会方入会后自动静音                     |
|                                            |               | 编辑                                    |

## 个人会议设置

个人会议是一个个人虚拟会议室,有固定的会议ID,会议管理员可以将会议室信息分 享给他人,随时召开多方会议。

会议管理员可以在"个人会议设置"中进行以下操作:

- 编辑信息
  - 主席密码。
  - 来宾密码。
  - 是否允许来宾在主席入会前入会。
- 进入个人会议
  - 点击"点击以主席身份入会"可以作为主席进入个人会议。
  - 点击"点击以来宾身份入会"可以作为普通与会者进入个人会议。
- 分享个人会议
  - 点击主席/来宾链接所在行的"复制"可复制主席/来宾的入会链接提供给他人,以便他人入会。
  - 点击"分享"可复制完整会议信息以便邀请他人入会。

| 会议设置    |              |      |    |
|---------|--------------|------|----|
| 基本设置 个人 | 会议设置         |      |    |
| 个人会议ID  | 910215526    |      |    |
| 主席链接    | 点击以主席身份入会    |      | 复制 |
| 主席密码    | 951703       |      |    |
| 来宾链接    | 点击以来宾身份入会    |      | 复制 |
| 来宾密码    | 824757       |      |    |
| 其他选项    | ◇ 允许来宾在主席入会前 | 认会   |    |
|         | 编辑           | 创建会议 | 分享 |

# 2.7 云空间

如何做到海量文件随时随地收发?

云空间可以办到,让您的办公资料和重要数据,像钱包一样放在自己身边,稳当又安 心。

## 收发文件

您可以在WeLink中直接管理云端文件。

进入云盘团队空间查阅资料,完成文件上传、下载、分类,随时随地更方便地收发文 件。

#### 2 PC 端

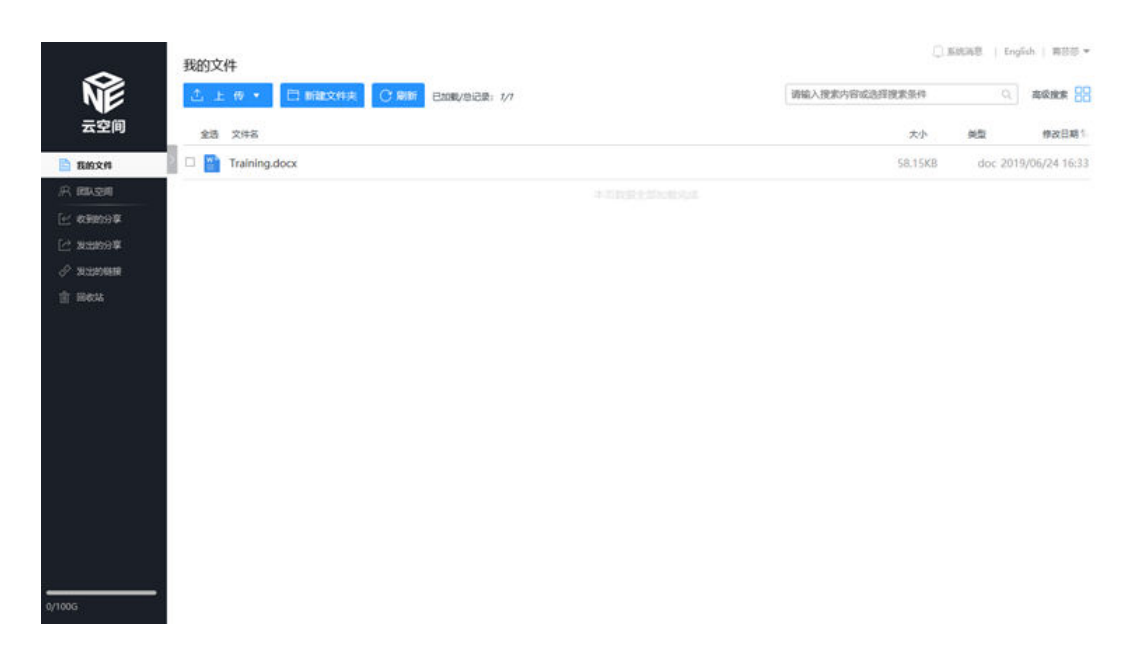

### 一键分享

流畅的文档分享功能,可将云盘文档直接分享给联系人及群组。

还支持IM/邮件分享给小伙伴,让更多人享您所想。

| 分享"Training.doc | $\times$ |     |   |           |
|-----------------|----------|-----|---|-----------|
|                 | 分享给同事    | 链接分 | 厚 |           |
| ् gao           |          |     |   | 批量添加      |
| 王双双             |          |     |   | $\otimes$ |
|                 |          |     |   |           |
|                 |          |     |   |           |
|                 |          |     |   |           |
|                 |          |     |   | 分享说明(选埴)▼ |
|                 |          | 确定  |   |           |

| 分享"Training.d   | ocx"                     |                         | $\times$     |
|-----------------|--------------------------|-------------------------|--------------|
|                 | 分享给同事                    | 链接分享                    |              |
| Las. 11 June 19 | 通过此链接任                   | £意云盘用户 <b>可查看</b>       | c.j.c(4.j).  |
| 取消能接分享          | красе-эраселиаwercrouo.c | om/p/31691463b617663320 | 20651100 多新制 |
| 访问权限:           | ▶ 更多权限设置                 |                         |              |

### 更多保障

企业文件仅本企业员工可接收查看,保障企业的资料安全。 您可以轻松设置团队空间中的成员权限。

| ~                                     | E. 团队空间 >      |         |     | () 系统转移 | l   English   🗸 🔻 |
|---------------------------------------|----------------|---------|-----|---------|-------------------|
| NE                                    |                | 请输入器    | 末内容 |         | 0. REF. 88        |
| 云空间                                   | 0 \$\$ \$ \$46 | 大小      | 英型  | 创建者 ~   | 停放日期1             |
| ····································· | Training.docx  | 59.65Ki | doc |         | 2019/09/10 15:02  |
| 🗠 aime#                               | 4.0.0.9.4.00   |         |     |         |                   |
| [] 发出的9章                              |                |         |     |         |                   |
| 🖉 XHIMBR                              |                |         |     |         |                   |
| i mau                                 |                |         |     |         |                   |
|                                       |                |         |     |         |                   |
|                                       |                |         |     |         |                   |
|                                       |                |         |     |         |                   |
|                                       |                |         |     |         |                   |

| 角色与权限对应关系 |               |    |            |     |      |    |      |  |  |
|-----------|---------------|----|------------|-----|------|----|------|--|--|
|           | <u> 刘</u> 举目录 | ▶載 | 上传         | 里命名 | 分享链接 | 删除 | 成员管理 |  |  |
| 管理员       | Ø             |    | 0          | 0   | 0    | 0  | 0    |  |  |
| 编辑者       | $\bigcirc$    |    | 0          | 0   | 0    |    |      |  |  |
| 查者者       | $\bigcirc$    |    |            |     |      |    |      |  |  |
| 上传者       | $\bigcirc$    |    | $\bigcirc$ |     |      |    |      |  |  |
| 浏览者       | 0             |    |            |     |      |    |      |  |  |
|           |               |    |            |     |      |    |      |  |  |
|           |               |    |            | 关闭  |      |    |      |  |  |

# 2.8 意见反馈

如果您在体验的过程中有任何意见或建议,可点击界面右上方的 三 ,进入反馈,将您 的想法传递给我们。

反馈时请勾选"自动上传日志",日志仅用于问题定位,不会用于收集客户信息。

| WeLink                                                                                                    |                             |             | ≡ - □ >                                  |
|----------------------------------------------------------------------------------------------------|-----------------------------|-------------|------------------------------------------|
| 消息 会议 通讯录                                                                                                    | 工作                          | J. TERAZIA  | 设置                                       |
| <ul> <li>王遼変<br/>http://10.162.151.31</li> <li>希芽原生草菜</li> <li>常考芽原生草菜</li> <li>常常有些清子双双加入讨论组</li> <li>資料牧賞(四)</li> <li>管理员已启用"团队道</li> </ul> | 反馈<br>问题与意见<br>请填写10个字以上的描述 | ×<br>ع<br>ه | 修改密码<br>个人管理平台<br>反馈<br>关于WeLink<br>文集日志 |
| 00                                                                                                    | (可选) 添加图片或视频                | 0/200       | 2002.*                                   |
|                                                                                                    | 2 自动上传日志                    | 取消 證文       |                                          |
| + 创建新的聊天                                                                                                    |                             |             |                                          |